# **SMU** DataArts

# **Getting Started with the Cultural Data Profile**

A guide to completing your first Cultural Data Profile survey

Watch the webinar recording

smu.edu/dataarts

Updated Winter 2025

# **About SMU DataArts**

For more than a decade, we've provided data-informed insights and resources to the arts and cultural sector.

DataArts began in Pennsylvania as the Cultural Data Project in 2004 as a collaborative venture of visionary funders and arts advocates with a goal to address a longstanding need for detailed, reliable information on nonprofit arts, culture, and humanities organizations, and by doing so, strengthen management, philanthropy, research, and public policy. In 2018, DataArts merged with Southern Methodist University's National Center for Arts Research, a nationally recognized research center developing reports based on a uniquely comprehensive set of data that models the arts and culture ecosystem.

As a combined entity, SMU DataArts employs cutting-edge research techniques and high-powered computing to test hypotheses, build theory, and increase understanding of the arts and cultural sector. Our research efforts range from academic papers published in leading journals, applied research undertaken with community partners, and actionable insights shared directly with arts practitioners.

### **Our Mission**

As a combined entity, our mission is to provide and engage organizations and individuals with the evidence-based insights needed to collectively build strong, vibrant, and equitable arts communities.

# Our Commitment to Equity, Diversity, Accessibility, and Inclusion

SMU DataArts recognizes that our society is characterized by a complex web of inequities, and we are committed to making research, tools, and resources accessible to all persons regardless of race, age, gender expression, sexual orientation, national origin, disability, and/or socioeconomic status. We strive to conduct our work without bias or preference, and we value input and creativity from diverse perspectives. We prioritize data collection and research projects that celebrate the arts and culture of communities of color, and advance equity in access to art, cultural funding, and the sector at large. We commit to contributing to a more equitable funding model for organizations rooted in, led by, or serving people and communities of color. Our equity work is a continuous process requiring ongoing input from the field, accountability, and evaluation.

- We hold ourselves accountable by sharing progress on our website and providing concrete evidence of our work in this regard.
- We set goals and define the progress we will make.
- We actively invite input from the field on our plans and our actions.
- We regularly address equity, diversity, accessibility, and inclusion (DEAI) concerns within our organization and report updates to all staff at monthly meetings.

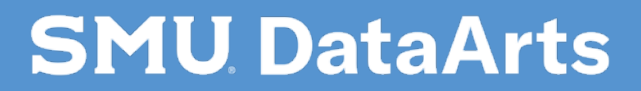

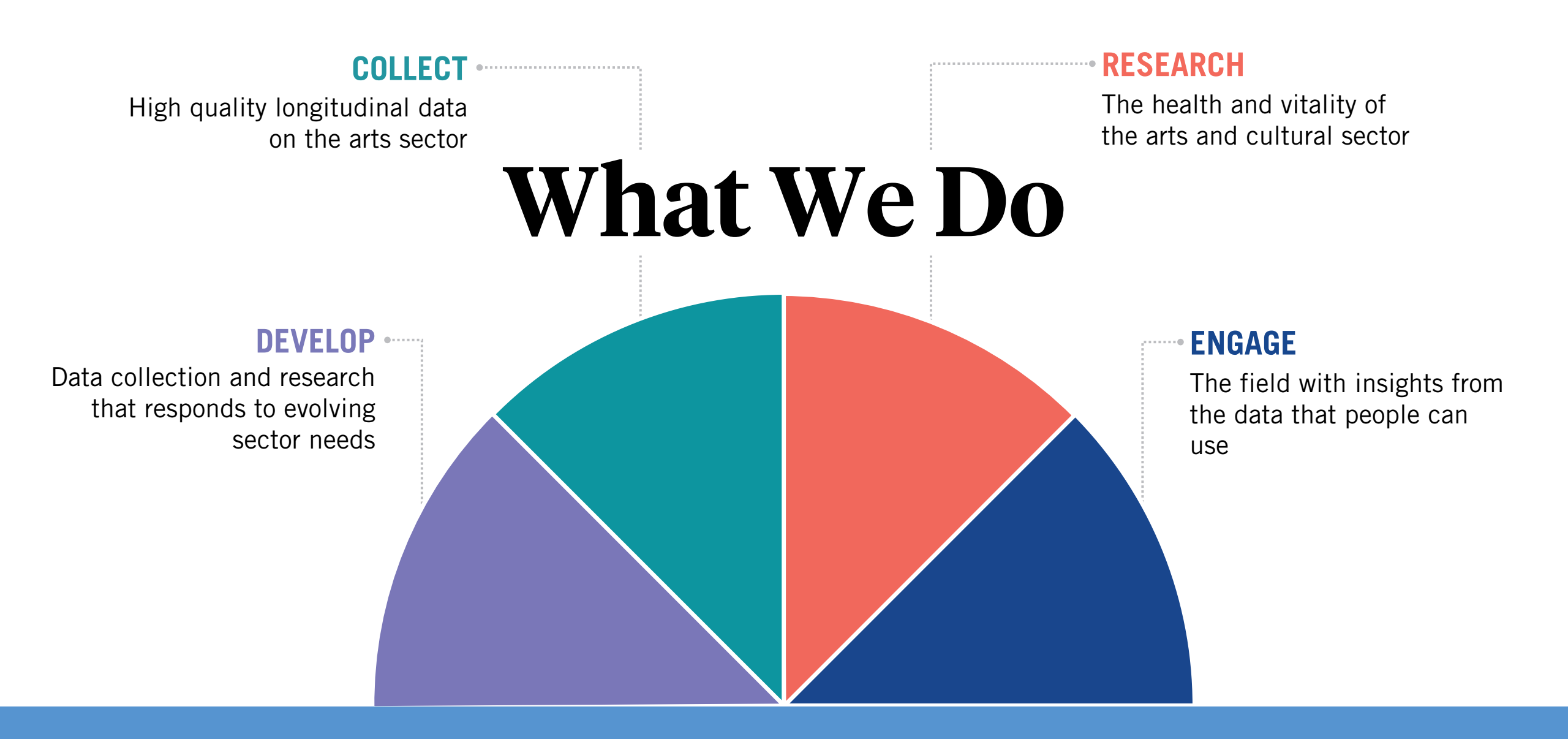

#### **SMU** DataArts

# The Cultural Data Profile

The Cultural Data Profile (CDP) is a free and secure online survey that collects financial and programmatic data from nonprofit arts, culture, and humanities organizations so they can apply for grants, gather insights, use data to strengthen a case for support, and contribute to nationwide research. As of 2021, over 19,000 organizations have contributed data.

SMU DataArts uses the CDP to collect and organize data from across the arts and cultural sector. Each CDP contains financial and programmatic data for a single fiscal year.

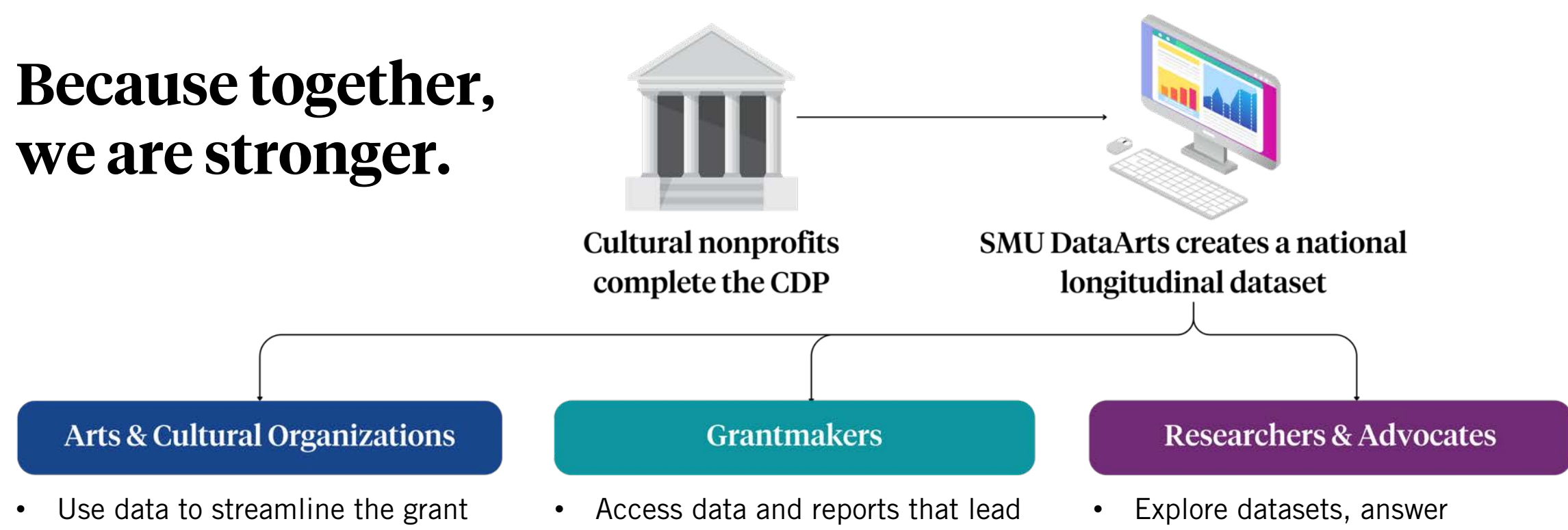

 Apply for grants, gather insight, and share your data to strengthen the case for arts and culture

application process

Access data and reports that lea to higher-impact philanthropy

• Standardize data to streamline your grant application process

- Explore datasets, answer questions, and communicate about the sector's assets and challenges
- Use evidence-based support to advocate for policy and funding

# **Incorporating the Cultural Data Profile into Your Workflow**

To make the most of your CDP, we recommend completing it as part of your year-end budgeting process. By aligning the completion of your profile with your fiscal year-end, you can ensure that your financial data is up-to-date and ready for when grant opportunities arise. Below is an example of what that annual workflow might look like:

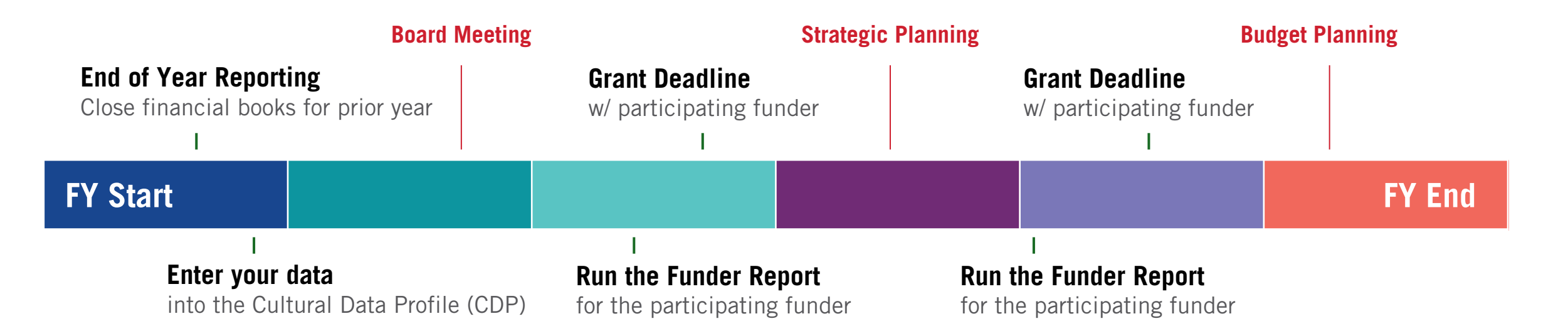

#### **SMU** DataArts

# Preparing for the Survey

To complete the Cultural Data Profile, you're going to need both financial and nonfinancial information for your organization.

# Gather Essential Documents

Listed are several documents that will be helpful throughout the process.

Smaller organizations may rely on spreadsheets and other tools used to track financials throughout the year.

Audit or review documents (if available)

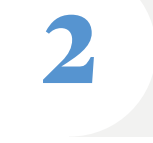

3

4

5

6

Year-end profit and loss statement

**Balance Sheet/990 Forms** 

Ticketing and attendance records

Staffing records

Donor records

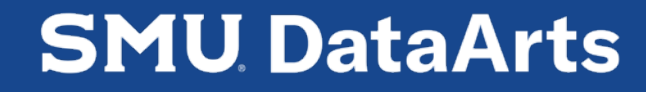

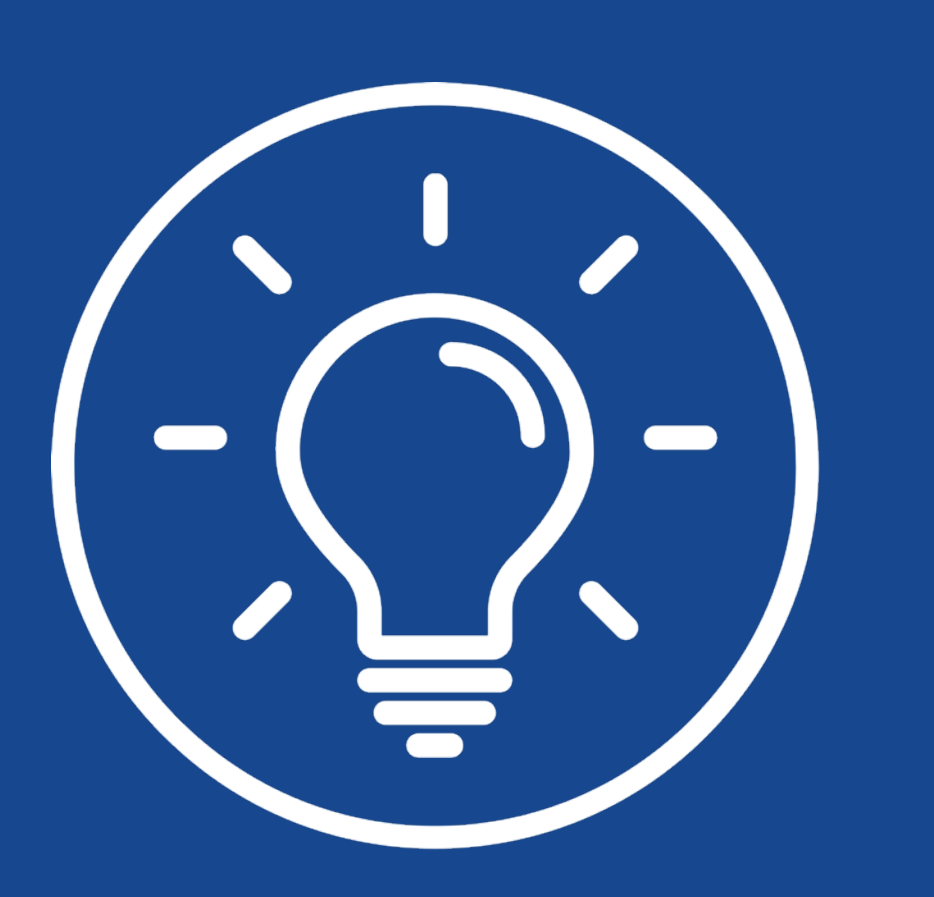

# Download the Survey Questions

A copy of the full survey is available for download on our website so you can be sure you have all information needed and make prioritize efficiency when requesting documents from colleagues.

Visit Our Website

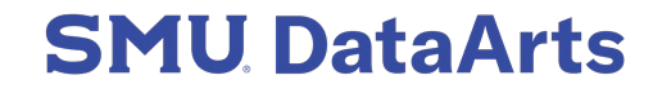

### Create a CDP Account

If you have not already created an account, this will be your next step. Multiple colleagues from the same organization may create an individual account. Within your individual account, you may connect to all organizations you are personally affiliated with (some may be affiliated with multiple organizations). Only individuals with your login credentials will be able to access your personal account and the connected organizations.

To create an account for the first time, click the 'create an account' link option and follow the instructions.

#### Login to the CDP

#### **SMU** DataArts

#### Log In

Email

Password

Log in

Need login help?

Create an account

If you have an adblocker installed in your browser and are having trouble with the site, please try using an <u>incognito or private browsing window</u>, or add da.culturaldata.org to the safelist for your adblocker. Contact our Support Center at 877-707-3282 for more information.

© 2024 SMU DataArts, All Rights Reserved. I Terms of Service and Privacy Policy

## **Connect your Organization**

To connect your individual account to an organization, select 'Join or Set Up' near the top of your screen and follow the steps outlined below:

- Search for the organization(s) in our database.
- If the organization already exists, request to connect your account to the existing profile.
  - Requests will be sent to the organization's administrator.
  - If the administrator account has been lost or changed, please contact our Support Center to help troubleshoot.
- If the organization does not exist, follow the steps to set up a new organization profile.

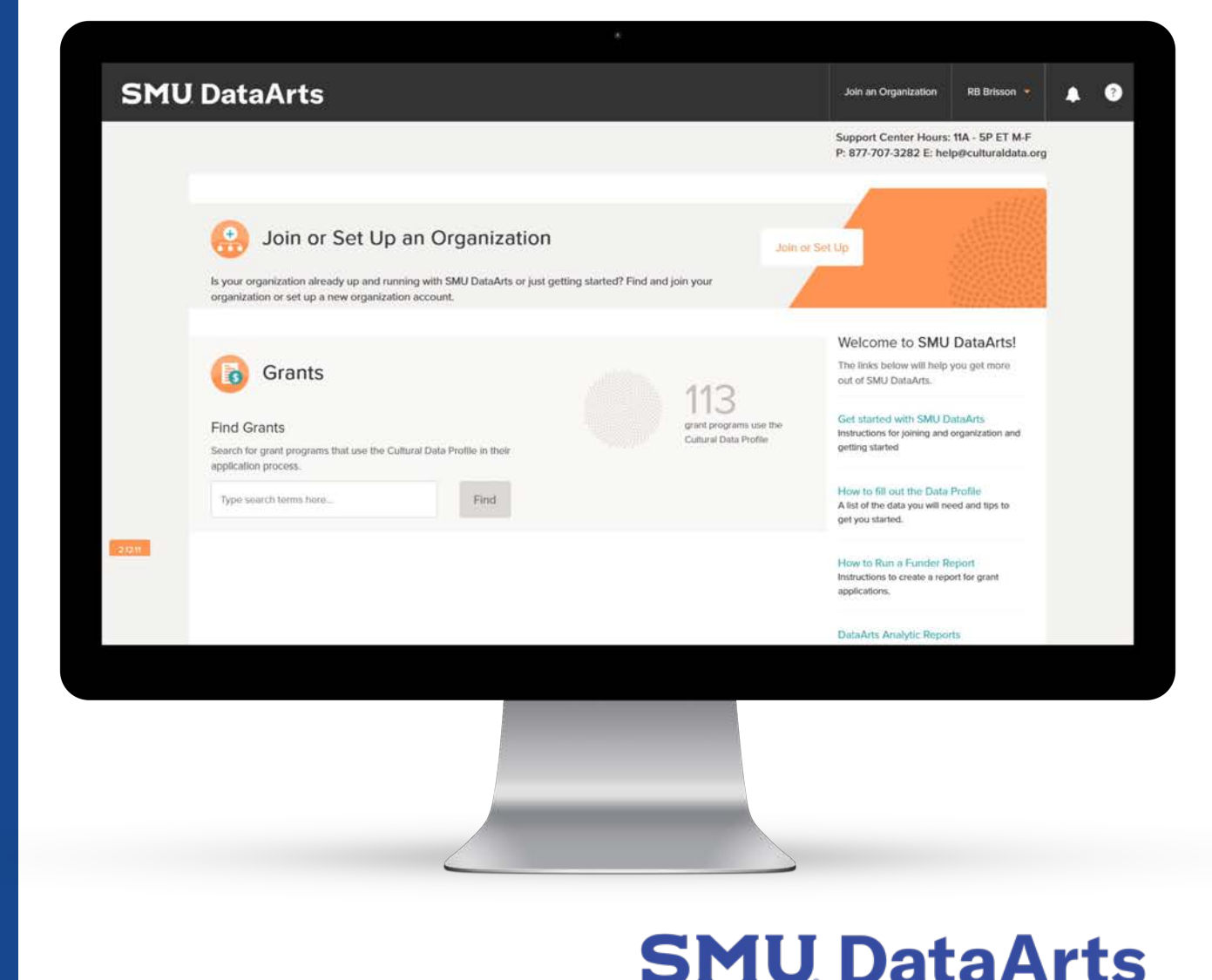

# Customize Survey Settings

As you start a new survey, you will be prompted with a short set of questions that will help the platform determine which survey is most relevant for your organization.

The CDP survey is tailored based on organization size and type to help ensure that questions are relevant to your organization.

From the dashboard select the 'Start a Survey' and respond to the financial and programmatic questions as best as possible. The setup process takes about 5 minutes to complete.

These settings can be modified in future years as your organization grows and changes.

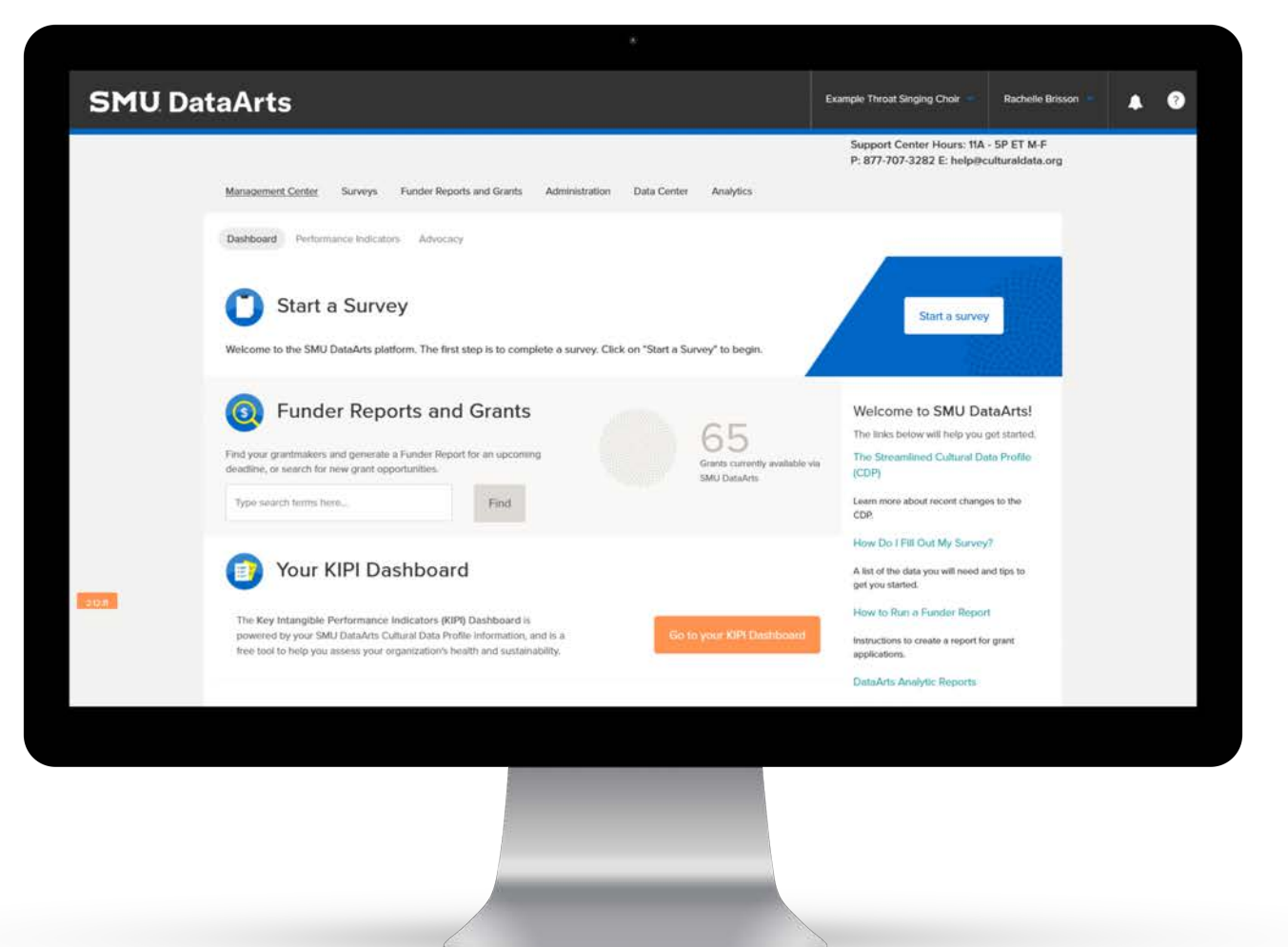

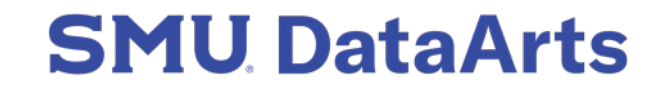

#### Customize Your Survey

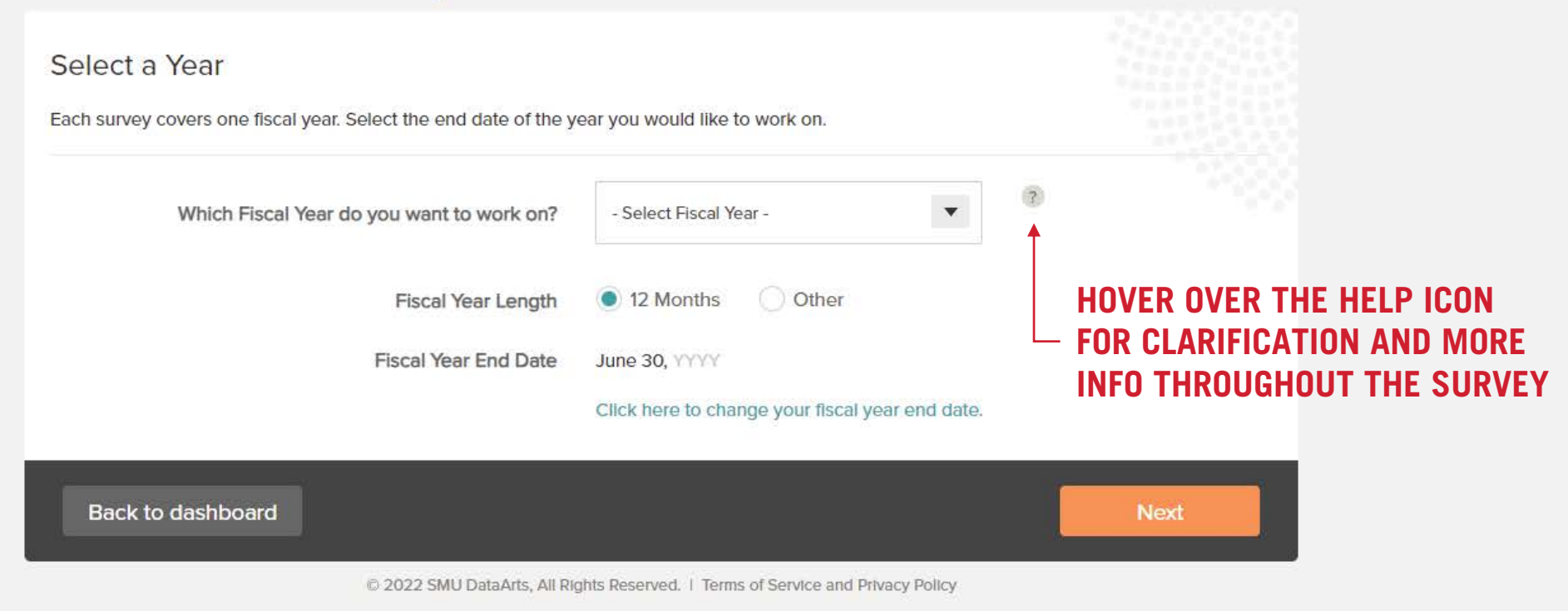

#### **SURVEY SETTINGS**

Select the year you want to work on from the drop-down menu and confirm that the full fiscal year-end date is correct.

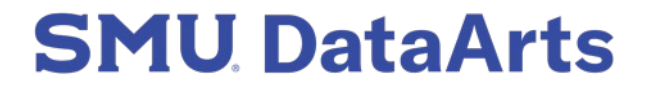

| Survey | Settings | for | FY | 2024 |
|--------|----------|-----|----|------|
|--------|----------|-----|----|------|

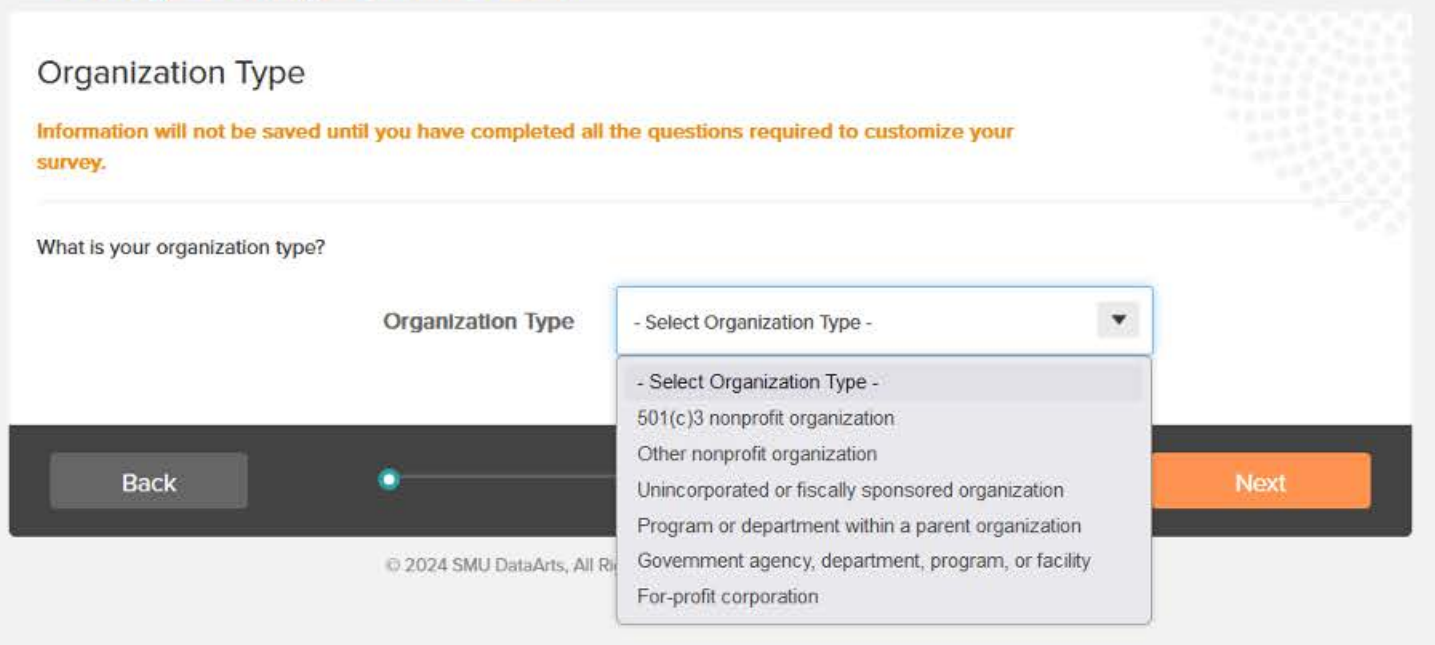

#### **SURVEY SETTINGS**

Select the organization type from the drop-down menu. Most organizations that complete the CDP are 501(c)3s.

Fiscally-sponsored organizations are new or existing organizations that have not yet acquired 501(c)3 status and rely on a nonprofit sponsor to apply for and receive grant funding.

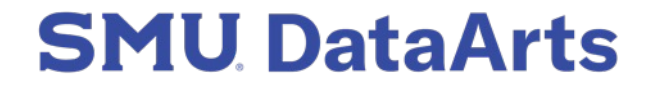

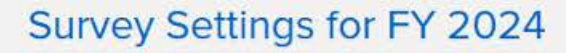

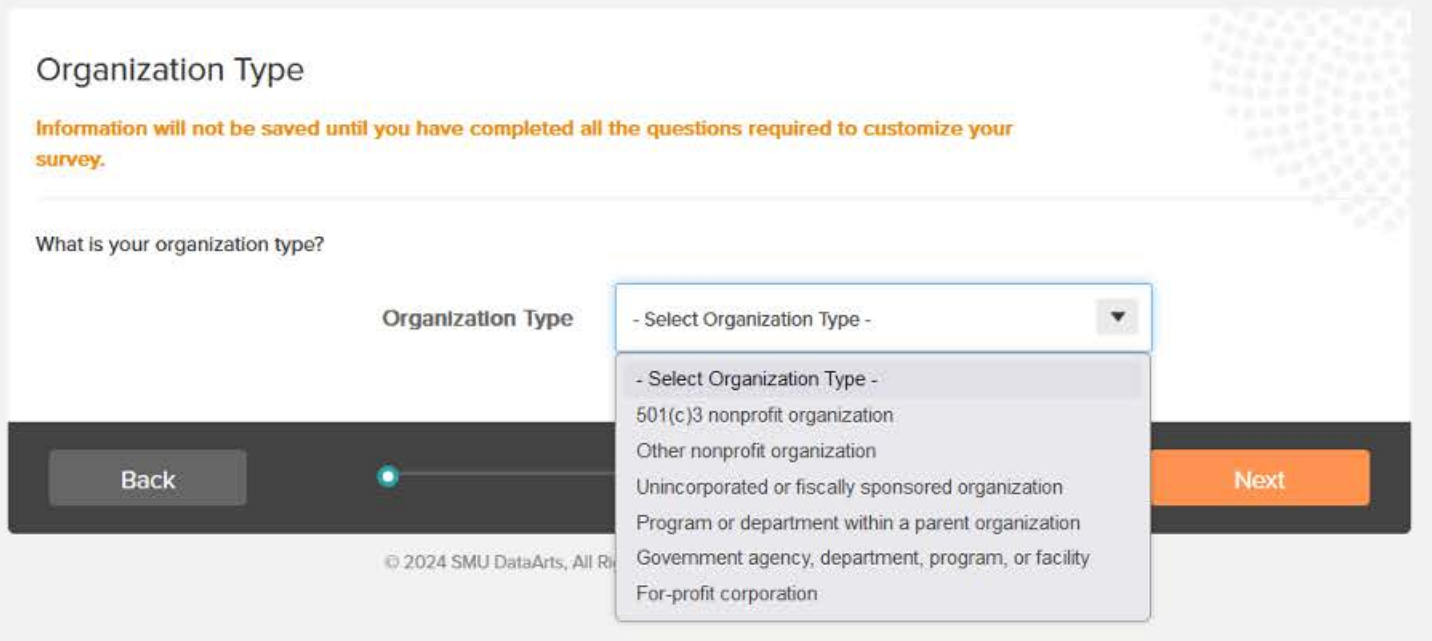

#### **SURVEY SETTINGS**

An entity under a parent organization is a project, program, or department with an arts or cultural focus that is part of a larger organization. The larger organization is called a parent organization and holds oversight on management, operations, and finances. An example would be a history museum run by a university, or an arts therapy program run by a hospital.

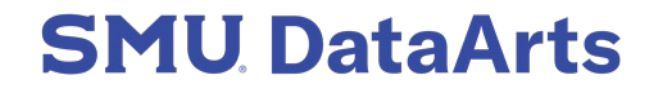

| Survey Settings for FY 2024                                                                                                    |      |
|----------------------------------------------------------------------------------------------------|------|
| Total Expenses                                                                                                    |      |
| Information will not be saved until you have completed all the questions required to customize your<br>survey.                    |      |
| SMU DataArts recognizes that cultural nonprofits come in all sizes; we seek to meet the needs of even the smallest organizations. |      |
| Were your total expenses, including In-<br>kind, less than \$50,000?                                                              |      |
| Back O                                                                                                    | Next |
| © 2024 SMLL Data Arts All Pinhts Reserved 1 Terms of Service and Privacy Policy                                                   |      |

#### **SURVEY SETTINGS**

The next question asks if the organization's total expenses were less than \$50,000 for the fiscal year reported on.

Answering 'yes' to this question will categorize the organization as 'small,' and the survey will be shorter and streamlined for organizations with less detailed data available.

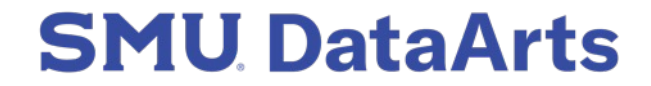

#### Survey Settings for FY 2024

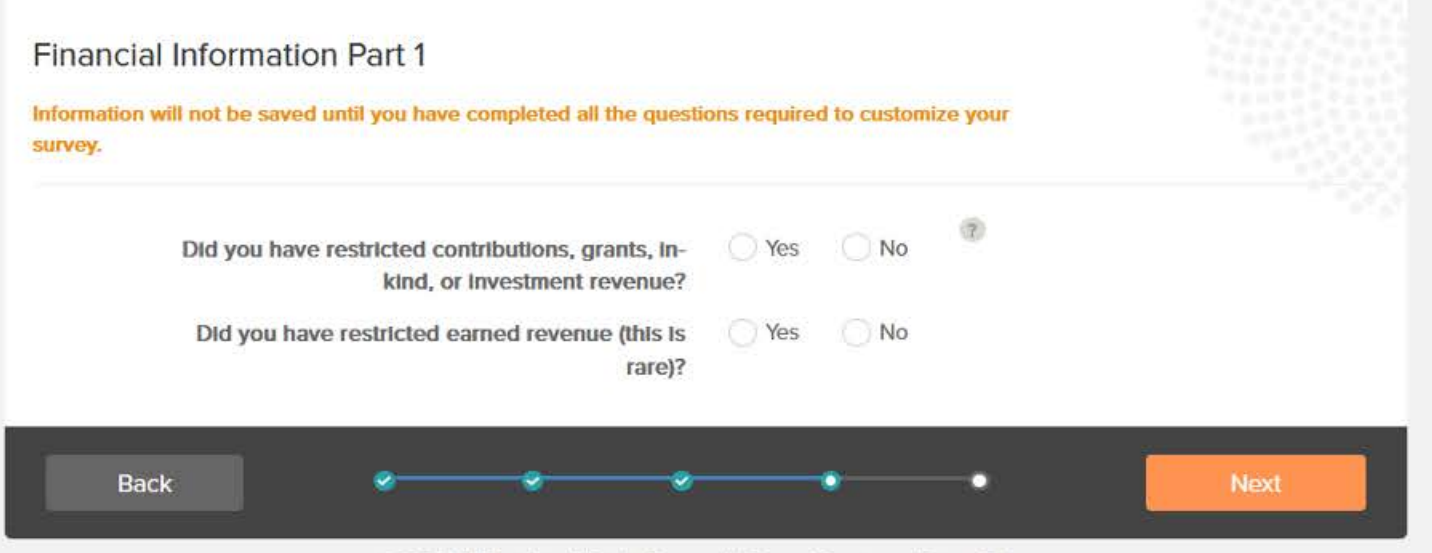

© 2024 SMU DataArts, All Rights Reserved. 1 Terms of Service and Privacy Policy

#### **SURVEY SETTINGS**

The next several questions will ask about your organization's finances in more detail, including whether the organization was reviewed or audited, if the organization has restricted revenue, non-operating revenue, and expenses.

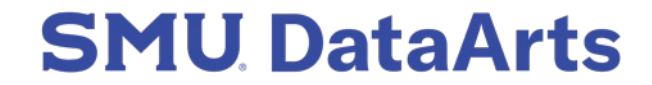

# Our platform is designed with you in mind.

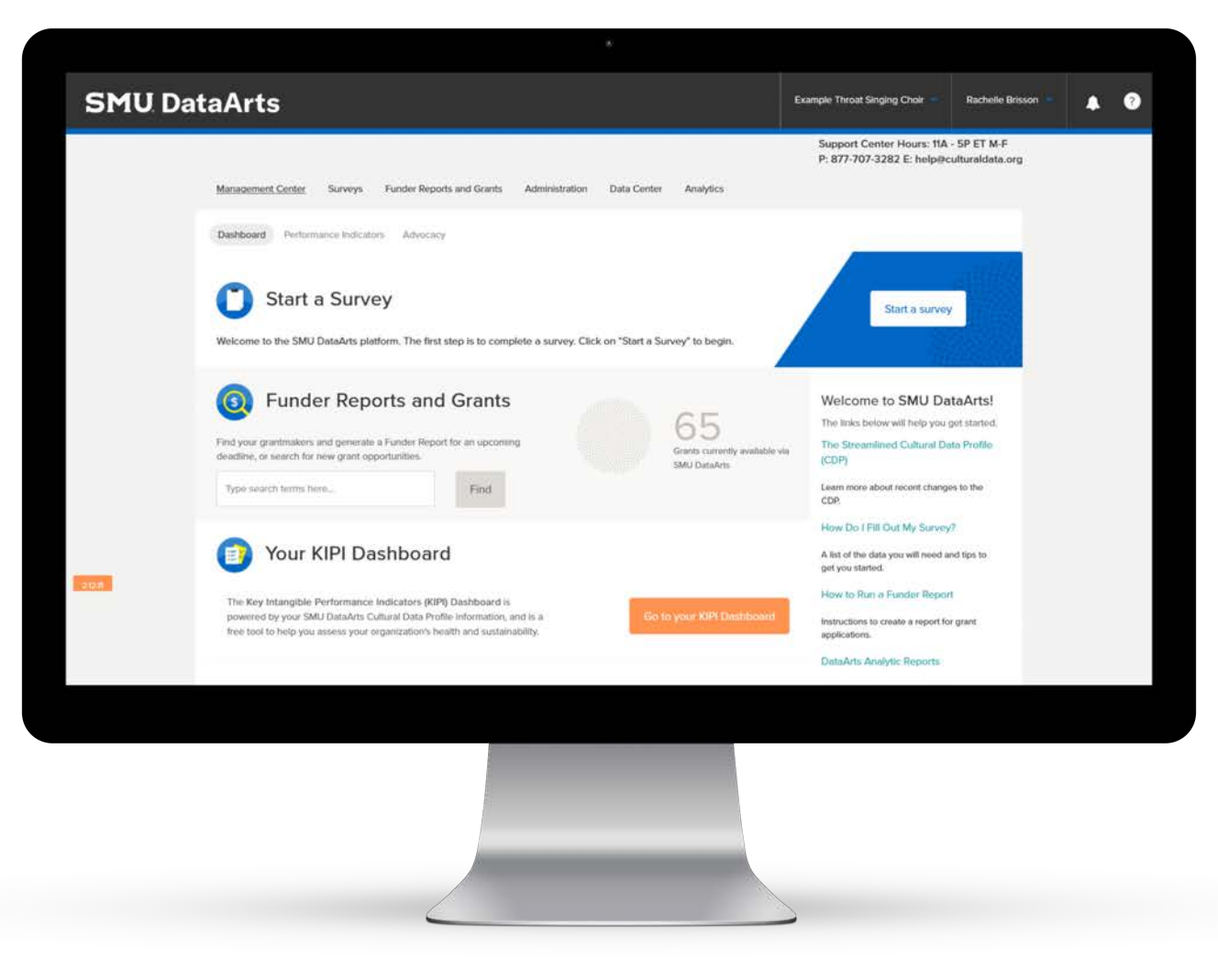

**SMU** DataArts

|                         | Management Center Surveys Funder Reports and Grants Administration Data Center Analytics                                                                                                    |                              |
|-------------------------|----------------------------------------------------------------------------------------------------|------------------------------|
|                         | FY 2024 Cultural Data Profile                                                                                                    |                              |
|                         | Changes to your Data Profile<br>We have streamlined the CDP to save you time during data entry. Read more.                                                                                                    | Example Throat Singing Choir |
|                         |                                                                                                    | Check and Complete           |
| Survey Settings         | Welcome: Instructions                                                                                                    |                              |
| Welcome<br>Instructions | Welcome to the Cultural Data Profile                                                                                                    |                              |
| Revenue                 | All sections of the CDP are required, but you can leave most line items blank if they do not apply to your organization. If a specific question or line item is required, it will be noted with an * and in the written instructions. |                              |
|                         |                                                                                                    |                              |

#### SURVEY TOUR

On the left-hand side of the screen is the internal navigation for the Data Profile that will help you quickly move around from section to section.

To modify the survey customization, select 'Survey Settings' and edit any the responses.

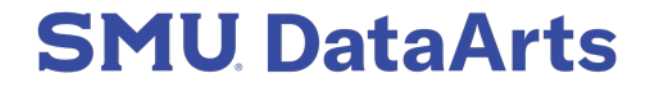

|                                    | FY 2024 Cultural Data Profile                                                                                                    |                                                    |
|------------------------------------|----------------------------------------------------------------------------------------------------|----------------------------------------------------|
|                                    | Changes to your Data Profile<br>We have streamlined the CDP to save you time during data entry. Read more.                                                                                                    | Example Throat Singing Choir<br>Check and Complete |
| Survey Settings                    | Welcome: Instructions                                                                                                    |                                                    |
| Welcome<br>Instructions<br>Revenue | Welcome to the Cultural Data Profile<br>All sections of the CDP are required, but you can leave most line items blank if they do not<br>apply to your organization. If a specific question or line item is required, it will be noted with<br>an * and in the written instructions. |                                                    |

Administration

Data Center

Analytics

Funder Reports and Grants

Management Center

SURVOVS

#### **SURVEY TOUR**

Near the top of your screen is a general announcement box. If there is any important news or announcements regarding the CDP platform, such as platform maintenance, information will be posted here.

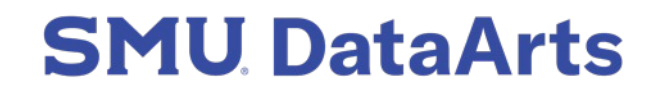

| Survey Settings<br>Welcome                  | Revenue: Earned Operating Revenue | More Help on this Section |
|---------------------------------------------|-----------------------------------|---------------------------|
| Revenue                                     | Unrestricted                      | Total 2024                |
| Earned Operating Revenue Investment Revenue | Subscription Revenue 👔            |                           |
| Contributed Revenue<br>Revenue Summary      | Membership Fees - Individuals     |                           |
| Expenses                                    | Membership Fees - Organizations ? | LEAVE THEM BLANK          |
| Workforce and Workspaces                    | Ticket Sales/Admissions 7         |                           |

#### **SURVEY TOUR**

Near the top of each subsection is a link for 'More Help on this Section' which that will redirect you to our Knowledgebase containing helpful articles about the most frequently asked questions for each section.

Support Center Hours: 11A - 5P ET M-F P: 877-707-3282 E: help@culturaldata.org

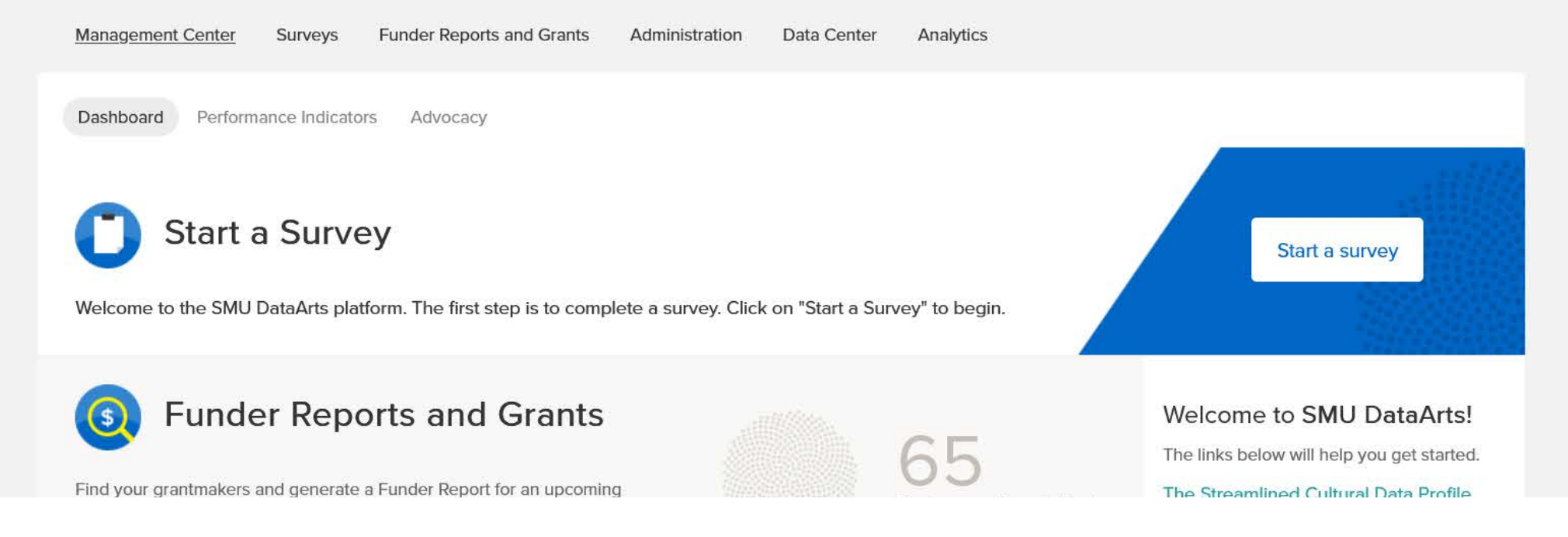

#### **SURVEY TOUR**

**SMU** DataArts

In the main navigation bar at the top of your screen is another help icon. This remains active and visible within all sections of the platform and will bring up a search field for our online Knowledgebase, as well as the contact information for our Support Center.

# **Quick Facts**

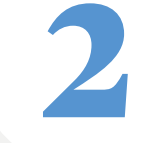

### Audits or reviews might be less detailed than the CDP

An audit might have a line for earned revenue but no further details. Since the CDP asks for a more line items under earned revenue, you might need to look at internal financial statements to find the information needed.

### Financial statements might be more detailed than the CDP

QuickBooks commonly provides more details than the CDP asks for. In these cases, simply add up the line items from the financial statements and input them as one number in the CDP.

# The CDP might use different terminology than other records

To help guide you through some of the more common terminology differences, the CDP contains definitions and instructions for line items where possible.

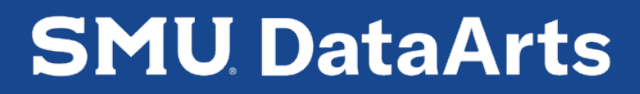

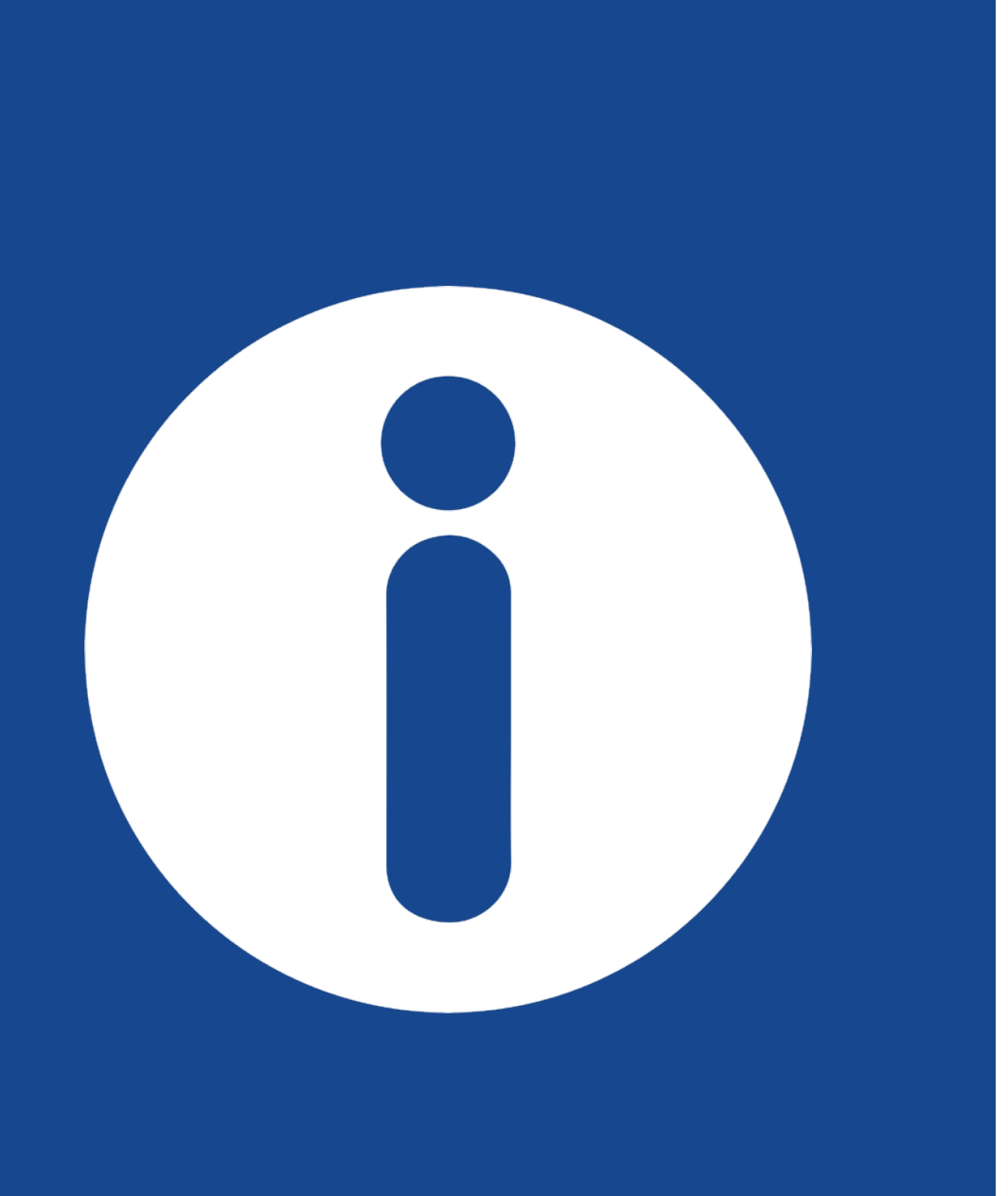

# Help & Support

Our Support Center is available from 10:30am to 7pm ET, Monday through Friday.

Call us at 877-707-DATA (3282) or email <u>help@culturaldata.org</u>.

We offer on-demand interpretation in many languages. Please ask the specialist when you are connected.

Ofrecemos interpretación a pedido en muchos idiomas, pregunte al especialista cuando esté conectado.

For the best possible experience, please be sure you are using the latest version of your web browser.

Contact Us

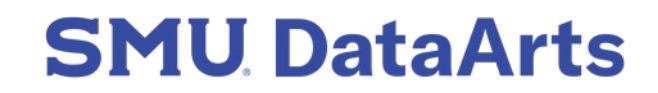

# **Financial Sections**

Once the survey settings are complete, you are now at the heaviest lift of the survey. You may save your progress at any point, but please expect to spend most of your time on this portion of survey.

| Survey Settings          | Revenue: Audit Totals                                                                                                    |              |            |            |    |  |
|--------------------------|----------------------------------------------------------------------------------------------------|--------------|------------|------------|----|--|
| Welcome                  | Audit Totals                                                                                                    |              |            |            |    |  |
| Revenue<br>Audit Totals  | These totals should be taken directly from your audit or review. We will use these numbers to verify that your revenue is entered accurately, by comparing them to the totals that calculate at the bottom of the revenue section. |              |            |            |    |  |
| Earned Operating Revenue | More help on this section                                                                                                    |              |            |            |    |  |
| Investment Revenue       | •                                                                                                    |              |            |            |    |  |
| Non-Operating Revenue    |                                                                                                    | Unrestricted | Restricted | Total 2024 | Ē  |  |
| Contributed Revenue      |                                                                                                    |              | Restricted |            | U. |  |
| Revenue Summary          | Total Operating Revenue 🥐                                                                                                    |              |            |            | D  |  |
| Expenses                 | Total Non-Operating Revenue ?                                                                                                    |              |            |            |    |  |
| Balance Sheet            | Total Revenue                                                                                                    | N/A          | N/A        |            |    |  |

#### **REVENUE – AUDIT TOTALS**

The first section of the survey is Revenue with six subsections that go into specific details. Only organizations that selected audit or review in the survey settings portion will see the subsection for Audit Totals. Enter the key revenue totals from the audit, which will be used as a check against other sections and help ensure correct financials are entered throughout the survey.

| Survey Settings                             | Revenue: Earned Operating         | Revenue       |              |            | More Help on this Section |
|---------------------------------------------|-----------------------------------|---------------|--------------|------------|---------------------------|
| Welcome                                     |                                   |               |              |            |                           |
| Revenue                                     |                                   | Unrestricted? | Restricted ? | Total 2024 | r                         |
| Audit Totals<br>Earned Operating Revenue    | Subscription Revenue ?            |               |              |            |                           |
| Investment Revenue<br>Non-Operating Revenue | Membership Fees - Individuals ?   |               |              |            |                           |
| Contributed Revenue                         | Membership Fees - Organizations ? |               |              |            |                           |
| Furnance outliniting                        | Ticket Sales/Admissions ?         |               |              |            |                           |
| Balance Sheet                               | Education Revenue ?               |               |              |            |                           |

#### **REVENUE – EARNED OPERATING REVENUE**

The second subsection of the Revenue section is Earned Revenue. Earned operating revenue is any income the organization earned by providing goods or services. In this subsection, we ask you to breakout your earned operating revenue into more specific line items, such as ticket sales, rental revenue, and membership fees.

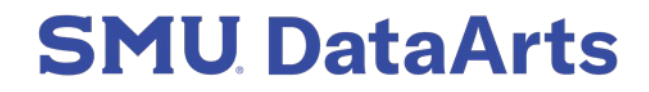

| Survey Settings<br>Welcome                  | Revenue: Investment Reve                          | nue                                  |                                     |                                      | More Help on this Section |
|---------------------------------------------|---------------------------------------------------|--------------------------------------|-------------------------------------|--------------------------------------|---------------------------|
| Revenue                                     |                                                   | Unrestricted?                        | Restricted?                         | Total 2024                           | D                         |
| Audit Totals<br>Earned Operating Revenue    | Investment Revenue - Operating ?                  |                                      |                                     |                                      | D                         |
| Investment Revenue<br>Non-Operating Revenue | Investment Revenue - Non-Operating                |                                      |                                     |                                      |                           |
| Contributed Revenue<br>Revenue Summary      | Total<br>Finished with Revenue: Investment Revenu | \$0.00<br>e? Click to move on to Rev | \$0.00<br>enue: Non-Operating Reven | \$0.00<br>ue. Your changes have been | Continue                  |
| Expenses<br>Balance Sheet                   | saved automatically.                              |                                      |                                     |                                      | Continue »                |

#### **REVENUE – INVESTMENT REVENUE**

Investment Revenue includes interest and other earnings on any investments such as bank accounts, stocks, bonds, mutual funds, or any other investments. Non-operating revenue will only appear if you state that you have non-operating revenue when customizing the survey. This can include any unusual or one-time income that falls outside of the core business and programs (e.g., contributions to a capital campaign or a large bequest).

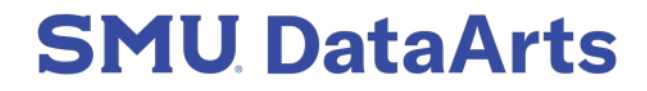

| Survey Settings<br>Welcome                  | Revenue: Contributed | I Revenue    |            |            |              | More Help on this Section |
|---------------------------------------------|----------------------|--------------|------------|------------|--------------|---------------------------|
| Revenue                                     |                      | Unrestricted | Restricted | Total 2024 | Contributors | D                         |
| Audit Totals<br>Earned Operating Revenue    | Trustee/Board ?      |              |            |            |              | D                         |
| Investment Revenue<br>Non-Operating Revenue | Other Individual ?   |              |            |            |              |                           |
| Contributed Revenue<br>Revenue Summary      | Corporate ?          |              |            |            |              |                           |
| Expenses                                    | Foundation ?         |              |            |            |              |                           |
| Balance Sheet                               | City Government (?)  |              |            |            |              |                           |
| Workforce and Workspaces                    | County Government ?  |              |            |            |              |                           |

#### **REVENUE – CONTRIBUTED REVENUE**

All organizations will be asked to submit information regarding contributed revenue, but if you indicated that the organization has restricted contributions during the setup, you will see columns for unrestricted and restricted contributed revenue as well as a column for the number of contributors.

| Survey Settings<br>Welcome            | Expenses: Expenses                                 |         |                |             |            | More Help on this Section |
|---------------------------------------|----------------------------------------------------|---------|----------------|-------------|------------|---------------------------|
| Revenue<br>Expenses                   | Personnel Expenses                                 |         |                |             |            |                           |
| Audit Tatala                          |                                                    | Drogram | Management and | Fundraleing | Total 2024 | Ē                         |
| Expenses                              |                                                    | Program | General        | Fundraising | 10181 2024 | <b>~</b>                  |
| Change in Net Assets and<br>Narrative | W2 Employee Salaries, Benefits,<br>Payroll Taxes ? |         |                |             |            | D                         |
| Balance Sheet                         | Independent Contractors ?                          |         |                |             |            | D                         |
| Workforce and Workspaces              | Professional Fees ?                                |         |                |             |            | D                         |
| Program Activity & Audiences          | Total                                              | \$0.00  | \$0.00         | \$0.00      | \$0.00     |                           |

#### **EXPENSES – PERSONNEL EXPENSES**

Expenses are subdivided into personnel and non-personnel expenses. Program, Management and General, and Fundraising fall under personnel expenses.

If the organization has an annual budget under \$50,000, you will only have one column in the expenses section.

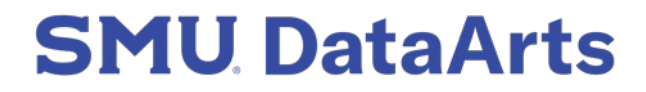

# Breakout Questions

An additional breakout question asks for the amount paid to visual and performing artists (i.e. an itemized calculation of the total personnel expenses reported above).

In the expenses section, we also have a breakout question that asks organizations to report the portion of its expenses associated with Marketing. This data allows us to provide insights into marketing activities across the sector. We have also added a question about digital program expenses. This data will help us to understand the costs associated with the shift to digital programming that many organizations experienced in 2020. This is an optional question.

#### smu.edu/dataarts

#### Visual and Performing Artists

Of your organization's total personnel expenses above, what portion was paid to artists and performers?

This is a breakout or further classification of the expenses entered above. This entry is not included in your total expenses at the bottom of this section. This is required, but you can enter a zero.

#### Marketing Expenses\*

Of your organization's total operating expenses, how much was spent on marketing personnel and non-personnel expenses? (Required)

This is a breakout or further classification of the expenses entered above. This entry is not included in your total expenses at the bottom of this section. This is required, but you can enter a zero.

#### **Digital Program Expenses**

Of your organization's total operating expenses, how much was spent on programming delivered digitally?

This is a breakout or further classification of the expenses entered above. This entry is not included in your total expenses at the bottom of this section. This is required, but you can enter a zero.

| Survey Settings<br>Welcome                        | Balance Sheet: Assets, Liab         | oilities, & Net Asse | ets        |            | More Help on this Section |
|---------------------------------------------------|-------------------------------------|----------------------|------------|------------|---------------------------|
| Revenue                                           |                                     | Unrestricted         | Restricted | Total 2024 | D                         |
| Expenses                                          | Cash and Cash Equivalents 🤊         |                      |            |            |                           |
| Balance Sheet                                     | Receivables ?                       |                      |            |            | D                         |
| Audit Totals<br>Assets, Liabilities, & Net Assets | Investments - Current 🧃             |                      |            |            | D                         |
| Workforce and Workspaces                          | Current Assets Not Included Above 🧌 |                      |            |            |                           |
| Program Activity & Audiences                      | Total Current Assets                | N/A                  | N/A        |            |                           |
| Wrap-up                                           | Investments - Non-Current 🧃         |                      |            |            |                           |

#### **BALANCE SHEET – ASSETS, LIABILITIES, & NET ASSETS**

- Audited organizations: Complete unrestricted and restricted columns
- Unaudited organizations: Complete a single-column balance sheet
- Fiscally sponsored organizations: Balance sheet is optional
- Small organizations: Balance sheet will not appear

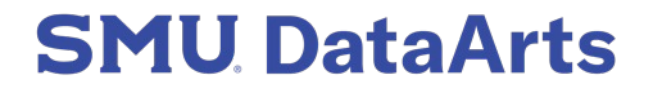

# Workforce & Workspaces Section

This section focuses on your workforce, leadership structure, and locations where your organization does its programmatic and administrative work.

| Survey Settings                                 | Workforce and Workspaces: Wo | rkforce           |            | More Help on this Section |
|-------------------------------------------------|------------------------------|-------------------|------------|---------------------------|
| Welcome                                         |                              |                   |            |                           |
| Revenue                                         | Numt                         | per of Positions? | Turnover 🤋 | Ū                         |
| Expenses                                        | Full-Time Permanent ?        |                   |            |                           |
| Balance Sheet                                   | Full-Time Temporary ?        |                   |            |                           |
| Workforce and Workspaces                        | Part-Time Permanent ?        |                   |            |                           |
| Workforce<br>COVID-19 Impact                    | Part-Time Temporary          |                   |            |                           |
| Organization Leadership<br>Workspaces (up to 5) | Volunteers ?                 |                   |            |                           |
|                                                 |                              |                   |            |                           |

#### **WORKFORCE AND WORKSPACES – WORKFORCE**

This section has several sub-sections for you to fill out, including Workforce for information about the number of full-time and part-time staff, independent contractors, and volunteers who work for the organization.

There is also a turnover column to report the number of individuals who left their positions within each fiscal year.

# **Defining Employee Turnover**

Turnover is defined as the number of permanent employees who resigned, retired, or were terminated.

#### Include:

- ✓ Resignations
- ✓ Retirements
- Employment terminations
- Employment layoffs

#### **Do not include:**

- ✗ Internships
- ✗ Fellowships
- **×** Temporary positions

| Revenue                                         | 2024                                                                                                    | D          |
|-------------------------------------------------|----------------------------------------------------------------------------------------------------|------------|
| Expenses                                        | COVID-19 Workforce Effects                                                                                                    |            |
| Balance Sheet                                   | The COVID-19 crisis has necessitated that organizations lay off or furlough employees to remain in operation. The following questions aim to gauge this impact on your organization's workforce. Please only answer these questions if the fiscal year you are |            |
| Workforce and Workspaces                        | reporting on Includes a span of time Impacted by the COVID-19 pandemic. Answers collected from fiscal years outside of the Impact of the COVID-19 pandemic will not be used for research or reporting purposes. This is optional.                              |            |
| COVID-19 Impact                                 | Due to COVID-19 crisis restrictions on in-person gatherings and/or stay-at-home                                                                                                    |            |
| Organization Leadership<br>Workspaces (up to 5) | orders mandated by government health guidelines, how was staffing affected at your organization?                                                                                                    |            |
| Program Activity & Audiences                    | Number of Employees Laid Off ?                                                                                                    | D          |
| Wrap-up                                         | Number of Employees Furloughed ?                                                                                                    | D          |
| SAVE PRINT                                      | Of those furloughed or laid off employees,<br>how many (If any) have been brought<br>back?                                                                                                    |            |
|                                                 | Finished with Workforce and Workspaces: COVID-19 Impact? Click to move on to Workforce and Workspaces: Organization Leadership. Your changes have been saved automatically.                                                                                    | Continue » |

#### **WORKFORCE AND WORKSPACES – COVID-19 IMPACT**

Next there is a COVID-19 impact section. These questions ask you to quantify the effects of the COVID-19 crisis on your workforce.

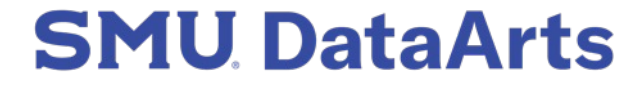

| Revenue                      | 2024                                                                                                    | D |
|------------------------------|----------------------------------------------------------------------------------------------------|---|
| Expenses                     | Organization Leader                                                                                                    |   |
| Balance Sheet                | Provide information about the person with the highest level of decision-making authority<br>(not including board members). This could be your organization's Executive Director, CEO,<br>or President. You may enter two co-leaders if your organization has a shared leadership |   |
| Workforce and Workspaces     | structure.                                                                                                    |   |
| Workforce<br>COVID-19 Impact | Leader First Name                                                                                                    | D |
| Organization Leadership      | Leader Last Name                                                                                                    | D |
| Workspaces (up to 5)         | Leader Title                                                                                                    |   |
| Program Activity & Audiences | Leader Year Started ?                                                                                                    |   |
| All changes saved ✓          | Leader Email Address                                                                                                    | D |

#### **WORKFORCE AND WORKSPACES – ORG LEADER**

In the next subsection we ask about your organization's leadership. Here we are asking for information on whoever has the highest decision-making authority at your organization. We ask for some basic information about your leader, as well as the year they started. If you have a shared leadership structure where two people share equal decision-making authority, you can enter two co-leaders.

| Survey Settings                                 | Workforce and Workspaces: Workspaces (up to 5)                                                                                         |       |
|-------------------------------------------------|----------------------------------------------------------------------------------------------------|-------|
| Welcome                                         | One workspace is required, and you can include up to 5 different locations your                                                        |       |
| Revenue                                         | organization has used this year. Use the button below to pre-fill the address in your organizations' profile into the first workspace. |       |
| Expenses                                        | If you do not have a physical workspace No workspace                                                                                   |       |
| Balance Sheet                                   |                                                                                                    |       |
| Workforce and Workspaces                        | 2024                                                                                                    | D     |
| Workforce<br>COVID-19 Impact                    | Address (required) ? Use Pro                                                                                                    | ofile |
|                                                 |                                                                                                    |       |
| Organization Leadership                         |                                                                                                    |       |
| Organization Leadership<br>Workspaces (up to 5) | City (required) ?                                                                                                    |       |

#### **WORKFORCE AND WORKSPACES – WORKSPACES**

You can enter up to five workspaces here. If you do not have a physical workspace, you can indicate that and skip this section.

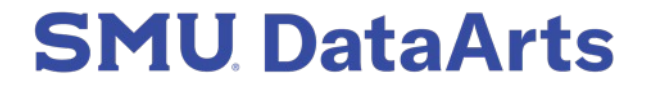

# Program Activity & Audiences

Share the number of programs and types of programs your organization held during the fiscal year. You'll also see questions about admissions, membership programs, and digital participation.

| Survey Settings                      | Program Activity & Audiences                        | s: Tickets/Admission | s/Package Prices | More Help on this Section |
|--------------------------------------|-----------------------------------------------------|----------------------|------------------|---------------------------|
| Welcome                              |                                                     |                      |                  |                           |
| Revenue                              |                                                     | Low                  | High 🍘           | D                         |
| Expenses                             | Ticket/Admission Prices 2                           |                      |                  |                           |
| Balance Sheet                        | Subscription Package Price ?                        |                      |                  | D                         |
| Workforce and Workspaces             | Individual Membership Price (?)                     |                      |                  |                           |
| Program Activity & Audiences         | Organizational Membership Price ?                   |                      |                  |                           |
| Prices                               | Subscription Ticket Price ?                         |                      |                  |                           |
| Programs<br>Attendance/Participation | Ticket/Admission Prices for Individual<br>Members ? |                      |                  |                           |

#### **PROGRAM ACTIVITY AND AUDIENCES – TICKETS/ADMISSION/PACKAGE PRICING**

Enter the lowest and highest prices offered for each line item. Free is not considered a price point, so \$0 should not be entered as a low price. You will be able to account for free programming under the Attendance/Participation section.

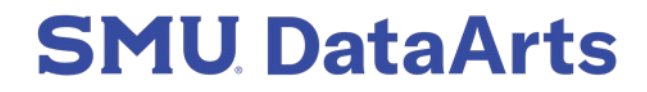

| Survey Settings                      | Program Activity & Audiences: Members and Subscribers                                                       | More Help on this Section |
|--------------------------------------|----------------------------------------------------------------------------------------------------|---------------------------|
| Welcome                              |                                                                                                    |                           |
| Revenue                              | Count ? Renewal Rate ?                                                                                      | r C                       |
| Expenses                             | Subscribers*                                                                                                |                           |
| Balance Sheet                        | Members - Individual(s)* 👔                                                                                  |                           |
| Workforce and Workspaces             | Members – Organizations*                                                                                    |                           |
| Program Activity & Audiences         | Finished with Program Activity & Audiences: Members and Subscribers? Click to move on to Program Activity & | & Audiences:              |
| Tickets/Admissions/Package<br>Prices | Programs. Your changes have been saved automatically.                                                       | Continue »                |
| Members and Subscribers              |                                                                                                    |                           |
| Programs                             |                                                                                                    |                           |

#### **PROGRAM ACTIVITY AND AUDIENCES – MEMBERSHIPS AND SUBSCRIBERS**

This section includes the total count of members and subscribers during the year, as well as the percentage of renewals from last year. Renewal rates are optional.

| Survey Settings<br>Welcome                                      | Program Activity & Audiences: Programs | More Help on this Section |
|-----------------------------------------------------------------|----------------------------------------|---------------------------|
| Revenue                                                         | 2024                                   |                           |
| Expenses                                                        | Residencies Awarded ?                  |                           |
| Balance Sheet                                                   | Public Art Installations ?             |                           |
| Workforce and Workspaces                                        | Works Commissioned ?                   |                           |
| Program Activity & Audiences                                    | Films Produced ?                       |                           |
| Tickets/Admissions/Package<br>Prices<br>Members and Subscribers | World Premieres ?                      |                           |
| Programs                                                        | National Premieres ?                   |                           |
| Attendance/Participation Organization Mission                   | Local/Regional Premieres ?             |                           |

#### **PROGRAM ACTIVITY AND AUDIENCES – PROGRAMS**

Enter the number of programs held for each type. Any line items that are not applicable to the organization can be left blank.

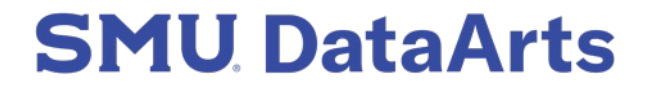

| In Person/Physical Programs                       |                      |                      | Digital Programs          |                                  | D                        |   |
|---------------------------------------------------|----------------------|----------------------|---------------------------|----------------------------------|--------------------------|---|
|                                                   | Distinct Offerings 🍞 | # of Times Offered 🍘 | Distinct Live<br>Streamed | + # of Times Live-<br>Streamed ? | On-demand<br>Offerings 🍘 |   |
| Productions (Self-<br>produced) ?                 | 2                    | 6                    | 1                         | 3                                | 2                        |   |
| Productions (Presented)                           |                      |                      |                           |                                  |                          | D |
| Broadcast Productions ?                           |                      |                      |                           |                                  |                          |   |
| Classes/Workshops<br>(Outside of Schools) ?       |                      |                      |                           |                                  |                          | D |
| Classes/Assemblies/Other<br>Programs in Schools ? |                      |                      |                           |                                  |                          |   |

#### **PROGRAM ACTIVITY AND AUDIENCES – IN PERSON PROGRAMS**

Enter both the number of distinct programs, and the number of times each program was offered. For example, if an organization had two shows and offered them both at three different times, they would report two distinct programs, and six times offered.

| In Person/Physical Programs                       |                      | Digital Programs     |  |                                         | D                              |                          |   |
|---------------------------------------------------|----------------------|----------------------|--|-----------------------------------------|--------------------------------|--------------------------|---|
|                                                   | Distinct Offerings 🥐 | # of Times Offered 📀 |  | Distinct Live-<br>Streamed <sub>?</sub> | # of Times Live-<br>Streamed 🍞 | On-demand<br>Offerings 👔 |   |
| Productions (Self-<br>produced) ?                 | 2                    | 6                    |  | 1                                       | 3                              | 2                        |   |
| Productions (Presented)                           |                      |                      |  |                                         |                                |                          | D |
| Broadcast Productions ?                           |                      |                      |  |                                         |                                |                          |   |
| Classes/Workshops (Outside of Schools)            |                      |                      |  |                                         |                                |                          | D |
| Classes/Assemblies/Other<br>Programs in Schools ? |                      |                      |  |                                         |                                |                          |   |

#### **PROGRAM ACTIVITY AND AUDIENCES – DIGITAL PROGRAMS**

Live-streamed refers to programs with a live/real-time performance aspect (e.g., webinars). On-demand programs are pre-recorded and can be watched at any time (e.g., tutorials or behind-the-scenes videos).

| Survey Settings              | Program Activity & Audiences                                                           | s: Attendance/F | Participation |            | More Help on this Section |
|------------------------------|----------------------------------------------------------------------------------------|-----------------|---------------|------------|---------------------------|
| Welcome                      |                                                                                        |                 |               |            |                           |
| Revenue                      |                                                                                        | Pald 📀          | Free          | Total 2024 | Đ                         |
| Expenses                     | Total In-Person Participation ?                                                        |                 |               |            |                           |
| Balance Sheet                | Total Digital Participation (for mission-<br>related, digitally delivered programming) |                 |               |            |                           |
| Workforce and Workspaces     | ?                                                                                      |                 |               |            |                           |
| Program Activity & Audiences | Total                                                                                  | 0               | 0             | 0          |                           |

#### **PROGRAM ACTIVITY AND AUDIENCES – ATTENDANCE/PARTICIPATION**

Parse attendance numbers by in-person and digital attendance as well as each by paid and free attendance. You will also be asked to breakout the number of attendees to your programs that are under 18 years old.

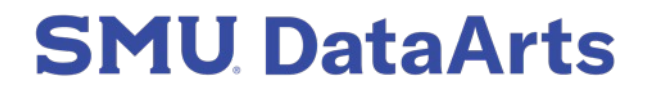

| Survey Settings              | Program Activity & Audiences: Organization Mission                                                                                                    |            |
|------------------------------|----------------------------------------------------------------------------------------------------|------------|
| Welcome                      |                                                                                                    |            |
|                              | Organization Mission                                                                                                    |            |
| Revenue                      | This section seeks to identify whether it is your organization's mission to create,                                                                                                    |            |
|                              | present, or interpret works, or otherwise support or nurture cultural expression                                                                                                    |            |
| Expenses                     | from a specific ethnic, cultural, or other demographic group.                                                                                                    |            |
|                              | If your organization creates, presents, or interprets works, or otherwise supports                                                                                                    |            |
| Balance Sheet                | or nurtures cultural expression from a wide range of different cultural traditions                                                                                                    |            |
|                              | or demographic groups, answer "no" to this question.                                                                                                    |            |
| Workforce and Workspaces     | If you select yes, you will see a list of demographic groups to select from.                                                                                                    |            |
| Program Activity & Audiences | More help with this section                                                                                                    |            |
| Tickets/Admissions/Package   | Is your organization's mission rooted in an O Yes                                                                                                    | D          |
| Prices                       | explicitly identified ethnic, cultural, or                                                                                                    |            |
| Members and Subscribers      | other demographic voice?                                                                                                    |            |
| Programs                     |                                                                                                    |            |
| Attendance/Participation     | Finished with Program Activity & Audiences: Organization Mission? Click to move on to Program Activity & Audiences:<br>Organization Audience. Your changes have been saved automatically. | Continue » |
| Organization Mission         |                                                                                                    |            |

#### **PROGRAM ACTIVITY AND AUDIENCES – ORGANIZATION MISSION**

Specify whether the organization's mission is rooted in a specific ethnic, cultural, or demographic voice (e.g., African American Art Museum, Gay Men's Chorus).

| Welcome                                                         | Organization Audience                                                                                                    |  |
|-----------------------------------------------------------------|----------------------------------------------------------------------------------------------------|--|
| Revenue                                                         | This question seeks to identify specific ethnic, cultural, or other demographic groups that                                                                                             |  |
| Expenses                                                        | and select a demographic group if your organization's mission is focused on serving them,<br>or if individuals from that group make up a significant* portion of your overall audience. |  |
| Balance Sheet                                                   | We define "significant" as comprising 51% or more of your overall audience. For example,<br>if your audience is 51% Black, Indigenous, or People of Color (BIPOC), please select "yes". |  |
| Workforce and Workspaces                                        | The corresponding sections will then ask you to further select the specific group(s) your organization serves as audience members or participants.                                      |  |
| Program Activity & Audiences                                    | If you do not have audience demographics data available, these answers may be based<br>on estimates or perceptions of your audience or participants.                                    |  |
| Tickets/Admissions/Package<br>Prices                            | More help with this question                                                                                                    |  |
| Members and Subscribers<br>Programs<br>Attendance/Participation | Does your organization primarily serve (or Ves<br>seek to serve) a specific audience?                                                                                                   |  |
| Attendance/Farticipation                                        |                                                                                                    |  |

#### **PROGRAM ACTIVITY AND AUDIENCES – ORGANIZATION MISSION**

Only select 'yes' if serving a specific is the primary mission, or if over 25% of the total participants are from that group. For example, a children's theatre company would answer yes, and select children under 18 as its primary audience.

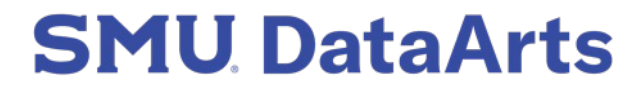

| Survey Settings                      | Program Activity & Audiences: Response to COVID-19                                                                                                    | A More Help on this Section |
|--------------------------------------|----------------------------------------------------------------------------------------------------|-----------------------------|
| Welcome                              |                                                                                                    | More Help on this Section   |
| Revenue                              | COVID-19 Program Impacts                                                                                                    |                             |
| Expenses                             | This question is optional. Please only answer this question if the fiscal year you are reporting on includes a span of time impacted by the COVID-19 pandemic. Answers |                             |
| Balance Sheet                        | collected from fiscal years outside of the impact of the COVID-19 pandemic will be<br>eliminated during research analysis.                                             |                             |
| Workforce and Workspaces             | During the period of the COVID-19 crisis O Deliver Programming normally                                                                                                |                             |
| Program Activity & Audiences         | when in-person gatherings were Modify program delivery                                                                                                    |                             |
| Tickets/Admissions/Package<br>Prices | and/or government health guidelines, did<br>your organization?                                                                                                    |                             |
| Members and Subscribers              | Finished with Program Activity & Audiences: Response to COVID-19? Click to move on to Wrap-up: Complete Survey. Your                                                   |                             |
| Programs                             | changes have been saved automatically.                                                                                                    | Continue »                  |
| Attendance/Participation             |                                                                                                    |                             |

#### **PROGRAM ACTIVITY AND AUDIENCES – RESPONSE TO COVID-19**

Providing more details about the impact of COVID-19 will provide more comprehensive insights for the organization, for grantmakers, and for the sector.

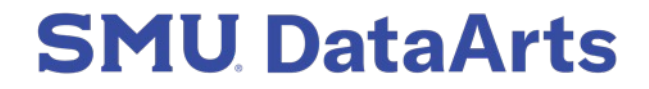

| Complete your Survey         Revenue       Complete your Survey         Expenses       Congratulations, you've reached the last section of your survey. Click check and complete to run the error check. This will take a few minutes, and you will see a list of errors and warning.         Balance Sheet       Image: Program Activity & Audiences       Image: Program Activity & Audiences         Workforce and Workspaces       Run a Funder Report: If you are applying for grants that require the CDP, don't forget to run a Funder Report.              |
|----------------------------------------------------------------------------------------------------|
| Revenue     Congratulations, you've reached the last section of your survey. Click check and complete<br>to run the error check. This will take a few minutes, and you will see a list of errors and<br>warning.       Balance Sheet     Image: Click check and complete your profile.       Workforce and Workspaces     Image: Click check and complete your profile.       Program Activity & Audiences     Run a Funder Report: If you are applying for grants that require the CDP, don't forget<br>to run a Funder Report.                                   |
| Expenses       to run the error check. This will take a few minutes, and you will see a list of errors and warning.         Balance Sheet <ul> <li>Errors must be addressed before you can complete your profile.</li> <li>Warnings do not need to be addressed before you complete your profile.</li> <li>Atter you have completed your survey, don't forget about these next steps:</li> <li>Program Activity &amp; Audiences</li> <li>Run a Funder Report: if you are applying for grants that require the CDP, don't forget to run a Funder Report.</li> </ul> |
| Balance Sheet       Image: Cross must be addressed before you can complete your profile.         Workforce and Workspaces       Image: Warnings do not need to be addressed before you complete your profile.         Program Activity & Audiences       After you have completed your survey, don't forget about these next steps:         Wrap-up       Run a Funder Report: If you are applying for grants that require the CDP, don't forget to run a Funder Report.                                                                                           |
| Workforce and Workspaces   Workforce and Workspaces   Program Activity & Audiences   Run a Funder Report: If you are applying for grants that require the CDP, don't forget to run a Funder Report.                                                                                                    |
| Workforce and Workspaces       After you have completed your survey, don't forget about these next steps:         Program Activity & Audiences       Run a Funder Report: If you are applying for grants that require the CDP, don't forget to run a Funder Report.         Wrap-up       Wrap-up                                                                                                    |
| Program Activity & Audiences<br>Wrap-up                                                                                                    |
| Wrap-up                                                                                                    |
| Make use of your data: SMU DataArts offers free reports that can help you                                                                                                    |
| Complete Survey understand your data, compare yourself to peer organizations across the country, and assess your performance. Read more about our <u>Analytic reports</u> and the <u>KIPI</u> <u>Dashboard.</u>                                                                                                    |
| II changes saved 🖌                                                                                                    |
| SAVE       PRINT         Finished with Wrap-up: Complete Survey? Click to complete this survey. Your changes have been saved automatically.         Check and Complete »                                                                                                    |
| EXIT                                                                                                    |

#### **WRAP-UP – COMPLETE SURVEY**

Error check will review for possible errors and discrepancies and financial information.

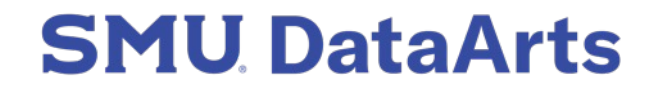

| Survey Settings              | Wrap-up: Complete Survey                                                                                               |                      | <b>é</b><br>Maximize                              | Collapse<br>Errors and Warnings ?                        |
|------------------------------|----------------------------------------------------------------------------------------------------|----------------------|---------------------------------------------------|----------------------------------------------------------|
| Welcome                      | Complete your Company                                                                                                  |                      | <b>O</b> W-17                                     | 1                                                        |
| Revenue                      | Complete your Survey<br>Congratulations, you've reached the last section of your survey. Click check and complete      |                      | Independent Contract<br>independent contracto     | tors - Because you entered<br>r expenses in the expenses |
| Expenses                     | to run the error check. This will take a few minutes, and you will see a list of errors and warning.                   |                      | section, enter the num<br>contractors here. (Requ | ber of independent<br>uired)                             |
| Balance Sheet                | Errors must be addressed before you can complete your profile.                                                         |                      | A Expenses   Expens                               | es   Please Describe                                     |
| Workforce and Workspaces     | After you have completed your survey, don't forget about these next steps:                                             |                      | "Non-Personnel Expen-<br>but have not entered a   | ses not Included Above,"<br>description.                 |
| Program Activity & Audiences | Run a Funder Report: If you are applying for grants that require the CDP, don't forget to <u>run a Funder Report</u> . |                      | (Recommended).                                    |                                                          |
| Wrap-up                      | Make use of your data: SMU DataArts offers free reports that can help you                                              |                      |                                                   | Print List Close                                         |
| Complete Survey              | assess your performance. Read more about our <u>Analytic reports</u> and the <u>KIPI</u><br><u>Dashboard.</u>          |                      |                                                   |                                                          |
| All changes saved 🗸          |                                                                                                    |                      |                                                   |                                                          |
| SAVE PRINT                   | Finished with Wrap-up: Complete Survey? Click to complete this survey. Your changes have been saved automatically.     | Check and Complete » |                                                   |                                                          |
| EXIT                         |                                                                                                    |                      |                                                   |                                                          |

#### WRAP-UP – COMPLETE SURVEY

Once the error check is complete, you will see a complete list of all potential issues with links that take you directly to each question.

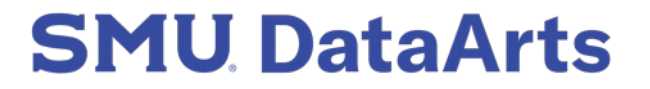

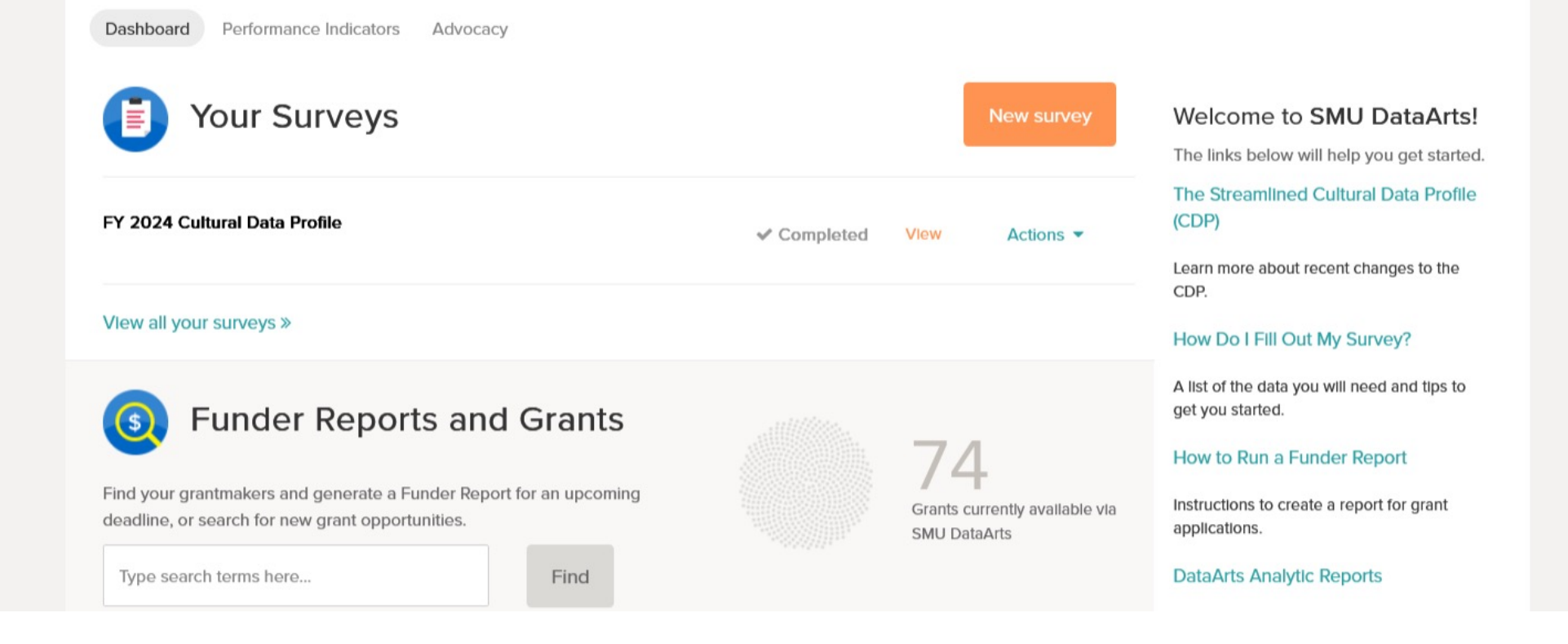

#### **WRAP-UP – COMPLETE SURVEY**

Once all errors have been resolved, submit the completed survey. A confirmation of your completed survey will appear with a check mark and 'Completed,' which can be viewed and/or printed at any time.

# How to Run a Funder Report

A Funder Report uses the data from one or more completed CDP surveys and seamlessly creates a standardized report for you and potential funder(s).

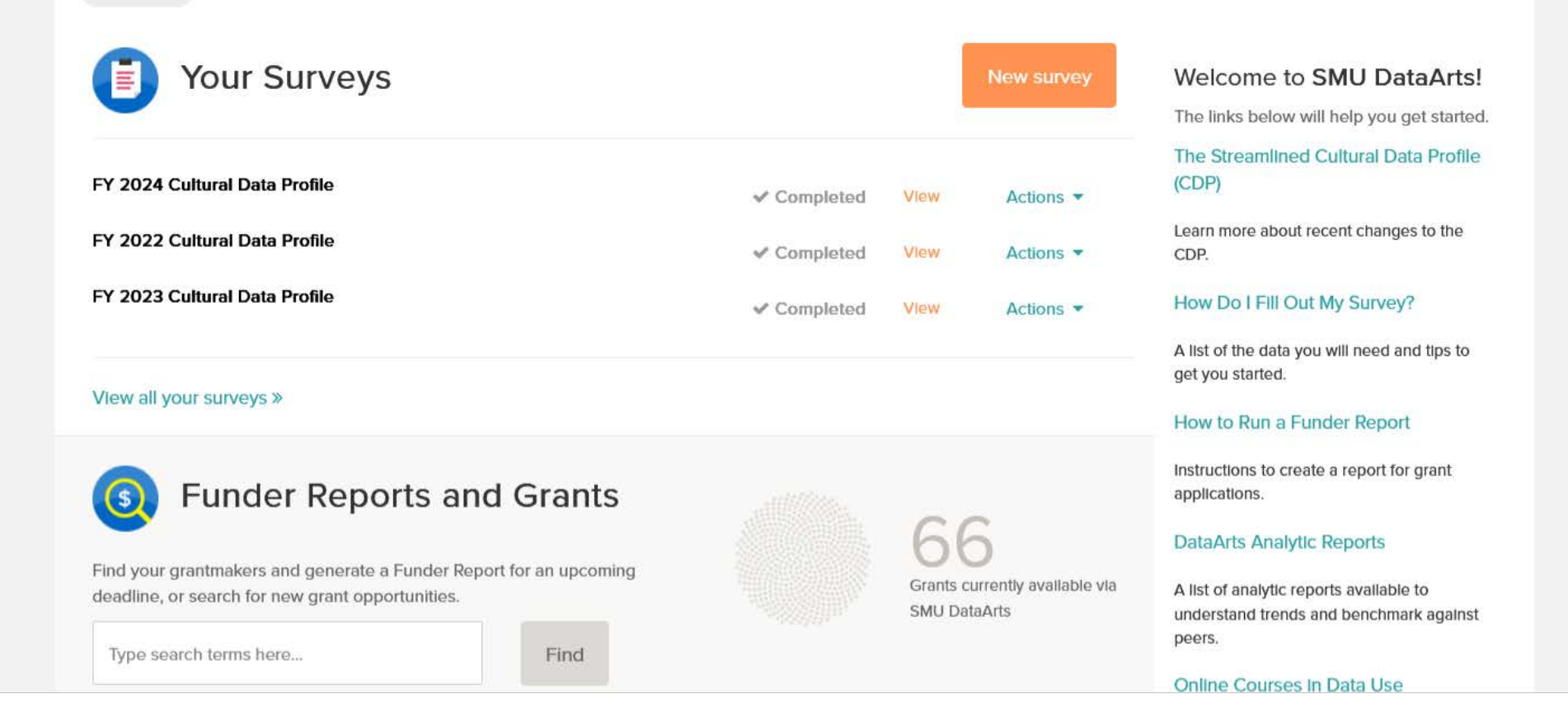

#### **FUNDER REPORT**

From the dashboard, run a Funder Report by going to the Funder Report tab, or by searching for the name of the grantmaker you will be applying to in the Funder Reports & Grants search field.

#### Funder Reports and Grants

| Use the box below to search for grantmakers step by step instructions, <u>click here</u> . | and grant programs. Click on a  | grant program and      | I then 'Generate Re                   | eport' to download a   | Funder Report. For             | View Generated Reports               |
|--------------------------------------------------------------------------------------------|---------------------------------|------------------------|---------------------------------------|------------------------|--------------------------------|--------------------------------------|
| example                                                                                    |                                 |                        |                                       | Find                   | Only show grants avai          | lable to my organization's location. |
|                                                                                            | 2 results for <b>"example</b> " | " found. Modify you    | r search, or review<br>X Clear Search | all grant programs I   | n your region below.           |                                      |
| Grantmaker                                                                                 | Grant Program                   | Deadline               | Details                               |                        | Number of Profiles<br>Required | Number of Profiles<br>Suggested      |
| Example Corporate Foundation                                                               | GOS 3                           |                        | View 🕨                                |                        | 2                              | 3                                    |
| Example Corporate Foundation                                                               | example grant                   |                        | View 🕨                                |                        | 1                              | 1                                    |
|                                                                                            |                                 |                        |                                       |                        |                                |                                      |
|                                                                                            | © 2025 :                        | SMU DataArts, All Righ | ts Reserved.   Terms                  | of Service and Privacy | Policy                         |                                      |

#### **FUNDER REPORT – FIND GRANTS**

Example Corporate Foundation is accepting applications for two different grants. Select 'View' next to the one you're applying to for more information.

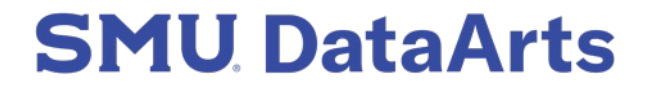

| example                                                             |                                    |                                    | Find                          | On<br>?                           | ly show grants available to my orgar         | nization's location. |
|---------------------------------------------------------------------|------------------------------------|------------------------------------|-------------------------------|-----------------------------------|----------------------------------------------|----------------------|
|                                                                     | 2 results for "example" found. Mod | dify your search, or<br>X Clear Se | review all grant prog<br>arch | grams in your region b            | elow.                                        |                      |
| Grantmaker                                                          | Grant Program                      | Deadline                           | Details                       | Number of<br>Profiles<br>Required | Number of Profiles<br>Suggested              |                      |
| Example Corporate Foundation                                        | GOS 3                              |                                    | Hide 💌                        | 2                                 | 3                                            |                      |
| Region: United States                                               |                                    |                                    |                               |                                   | Generate Report                              | (?)                  |
|                                                                     |                                    |                                    |                               |                                   | You can also <u>run a draft report t</u> o p | review your data.    |
| Requirements:<br>Grantmakers may provide a link to their guideline: | s here and leave a note about      | Notes:<br>Grantmakers r            | nay choose to leave           | an additional note he             | re in addition to requirements.              |                      |

#### **FUNDER REPORT – GENERATE REPORT**

The expanded details will provide key requirements and the deadline, if this information has been made available to us. To generate a Funder Report, first run a draft report to review your data before you share it with the grantmaker. Once reviewed, select "Generate Report" to download a copy of the final report and send directly to the grantmaker.

# **Pro-Tips**

- Consult the grantmaker's guidelines for how they want Funder Reports submitted, as well as any other items for the application (e.g., email, a grants management system, or hard copy).
- Before generating a Funder Report, consider running a draft version to check it for accuracy.
- Always be ready to talk about your data. Before sharing the Funder Report with grantmakers, take a moment to review the report, get an understanding of the data and the story it tells.

#### SMU DataArts

Funder Name Here Grant Program Name Here

#### Organization Information

| Organization name:  | Example Art Center |                            |                                |
|---------------------|--------------------|----------------------------|--------------------------------|
| City:               | Philadelphia       | Year organization founded: | 1998                           |
| State:              | PA                 | Organization type:         | 501(c)3 nonprofit organization |
| County:             | Philadelphia       | _                          |                                |
| Federal ID #:       | 232978415          | Fiscal year end date:      | 06-30                          |
| 19 10 AL 1976 11 19 |                    |                            |                                |

Applicant is not audited or reviewed by an independent accounting firm.

#### Financial Summary

| Unrestricted Activity                                                                                                    |                          | FY 2022                                        | FY 2023 %                                 | Change | FY 2024 %                  | Change         |
|----------------------------------------------------------------------------------------------------|--------------------------|------------------------------------------------|-------------------------------------------|--------|----------------------------|----------------|
| Unrestricted operating revenue                                                                                                    |                          |                                                |                                           |        |                            |                |
| Earned program                                                                                                    |                          | \$44,400                                       | \$77,480                                  | 75%    | \$52,463                   | -32%           |
| Earned non-program                                                                                                    |                          | \$4,750                                        | \$12,145                                  | 156%   | \$11,089                   | -9%            |
| Total earned revenue                                                                                                    |                          | \$49,150                                       | \$89,625                                  | 82%    | \$63,552                   | -29%           |
| Investment revenue                                                                                                    |                          |                                                | \$3,400                                   | n/a    | \$2,765                    | -19%           |
| Contributed revenue                                                                                                    |                          | \$211,580                                      | \$129,000                                 | -39%   | \$320,915                  | 149%           |
| Total unrestricted operating reve                                                                                                    | nue                      | \$260,730                                      | \$222,025                                 | -15%   | \$387,232                  | 74%            |
| Operating expenses                                                                                                    |                          |                                                |                                           |        |                            |                |
| Program                                                                                                    |                          | \$158,000                                      | \$237,000                                 | 50%    | \$270,932                  | 14%            |
| Management & general                                                                                                    |                          | \$52,000                                       | \$35,000                                  | -33%   | \$106,640                  | 205%           |
| Fundraising                                                                                                    |                          | \$8,000                                        | \$23,000                                  | 188%   | \$85,125                   | 270%           |
| Total operating expenses                                                                                                    |                          | \$218,000                                      | \$295,000                                 | 35%    | \$462,697                  | 57%            |
| Unrestricted change in net as:                                                                                                    | sets - operating         | \$42,730                                       | -\$72,975                                 | -271%  | -\$75,465                  | -3%            |
| Unrestricted change in net assets                                                                                                    | 5                        | \$42,730                                       | -\$72,975                                 | -271%  | -\$75,465                  | -3%            |
| Restricted change in net assets                                                                                                    |                          | \$40,000                                       |                                           | -100%  | \$0                        | n/a            |
|                                                                                                    |                          |                                                |                                           |        |                            |                |
| Total change in net assets Unrestricted Operating                                                                                                | Revenue by Sourc         | \$82,730<br>e                                  | -\$72,975                                 | -188%  | -\$75,465                  | -3%            |
| Total change in net assets Unrestricted Operating Earned Investment Contributed                                                                  | Revenue by Source<br>81% | \$82,730<br>e<br>% 2% -<br>58% -               | -\$72,975                                 | -188%  | -\$75,465<br>83% - FY 2024 | -3%<br>%<br>6% |
| Total change in net assets Unrestricted Operating Earned Investment Contributed Operating Expenses by 1                                          | Revenue by Source        | \$82,730<br>e<br>% 2% –<br>58% –               | -\$72,975                                 | -188%  | -\$75,465<br>83% FY 2024   | -3%<br>%<br>6% |
| Total change in net assets Unrestricted Operating Earned Investment Contributed Operating Expenses by I Program Management & General Fundraising | Revenue by Source        | \$82,730<br>e<br>% 2%<br>58% -<br>ng<br>%<br>% | -\$72,975<br>40%<br>FY 2023<br>12%<br>-8% | -188%  | -\$75,465<br>83% FY 2024   | -3%<br>%<br>6% |

Report Run Date: 1/2/2025 A display value of -0% signifies a value of less than +/- 0.5%

5%

Page 1 of 17

17

32% 89%

57%

nge 118% 39%

n/a

n/a

n/a n/a n/a n/a

of 17

# Understanding the Data

While you analyze the data in the Funder Report, be sure to look at the trends and percent change columns. If you notice a substantial percent change and dollar amount on any line, make sure you know why that change happened.

Looking at the trends and percentage changes can also help ensure that you used consistent lines when recording your data from year to year.

#### SMU **DataArts**

Funder Name Here

Grant Program Name Here

#### Organization Information

| Organization name:       | Example Art Center |                            |                                |
|--------------------------|--------------------|----------------------------|--------------------------------|
| City:                    | Philadelphia       | Year organization founded: | 1998                           |
| State:                   | PA                 | Organization type:         | 501(c)3 nonprofit organization |
| County:                  | Philadelphia       | _                          |                                |
| Federal ID #:            | 232978415          | Fiscal year end date:      | 06-30                          |
| The mail large still had |                    |                            |                                |

Applicant is not audited or reviewed by an independent accounting firm

#### Financial Summary

| Unrestricted Activity           |                     | FY 2022   | FY 2023 % | Change | FY 2024 % | Change  |
|---------------------------------|---------------------|-----------|-----------|--------|-----------|---------|
| Unrestricted operating revenue  | e                   |           |           |        |           |         |
| Earned program                  |                     | \$44,400  | \$77,480  | 75%    | \$52,463  | -32%    |
| Earned non-program              |                     | \$4,750   | \$12,145  | 156%   | \$11,089  | -9%     |
| Total earned revenue            |                     | \$49,150  | \$89,625  | 82%    | \$63,552  | -29%    |
| Investment revenue              |                     |           | \$3,400   | n/a    | \$2,765   | -19%    |
| Contributed revenue             |                     | \$211,580 | \$129,000 | -39%   | \$320,915 | 149%    |
| Total unrestricted operating re | evenue              | \$260,730 | \$222,025 | -15%   | \$387,232 | 74%     |
| Operating expenses              |                     |           |           |        |           |         |
| Program                         |                     | \$158,000 | \$237,000 | 50%    | \$270,932 | 14%     |
| Management & general            |                     | \$52,000  | \$35,000  | -33%   | \$106,640 | 205%    |
| Fundraising                     |                     | \$8,000   | \$23,000  | 188%   | \$85,125  | 270%    |
| Total operating expenses        |                     | \$218,000 | \$295,000 | 35%    | \$462,697 | 57%     |
| Unrestricted change in net      | assets - operating  | \$42,730  | -\$72,975 | -271%  | -\$75,465 | -3%     |
| Unrestricted change in net as   | iets                | \$42,730  | -\$72,975 | -271%  | -\$75,465 | -3%     |
| Restricted change in net asse   | s                   | \$40,000  |           | -100%  | \$0       | n/a     |
| Total change in net assets      |                     | \$82,730  | -\$72,975 | -188%  | -\$75,465 | -3%     |
| Unrestricted Operatir           | g Revenue by Sourc  | æ         | 10%       |        |           |         |
| Earned                          | 15                  | 9% 2%-    | 40%       |        |           | %<br>6% |
| Investment                      |                     |           |           |        |           |         |
| Contributed                     | 81%                 |           |           | 83     | 1% -      |         |
|                                 | FY 2022             | 58%       | FY 2023   |        | FY 2024   |         |
| Operating Expenses b            | y Functional Groupi | ing       |           |        |           |         |
| D 200 0 0                       |                     | 496       | 100       | 23     | 3%        |         |

Program -8% Management & General Fundraising EV 2024

FY 2023

A display value of -0% signifies a value of less than +/- 0.5% Report Run Date: 1/2/2025

FY 2022

Page 1 of 17

32% 89%

57%

nge 18% 39%

n/a

n/a

n/a

n/a

n/a n/a

n/a n/a n/a n/a

of 17

f 17

| Survey Settings<br>Welcome             | Revenue: Earned Operating Re | venue        |            |            | fore Help on th | Is Section |
|----------------------------------------|------------------------------|--------------|------------|------------|-----------------|------------|
| Revenue                                |                              | Jnrestricted | Total 2024 | Total 2023 | <b>⊵</b> @      | D          |
| Earned Operating Revenue               | Subscription Revenue ?       |              |            |            | 0%              |            |
| Contributed Revenue<br>Revenue Summary | Membership Revenue           |              |            |            | 0%              |            |
| Expenses                               | Ticket Sales/Admissions ?    | \$3,080      | \$3,080    | \$5,000    | <b>\</b> -39%   |            |
| Balance Sheet                          | Education Revenue ?          |              |            |            | 0%              |            |

#### **FUNDER REPORT – UNDERSTANDING THE DATA**

On the right side of every line in the financial sections of the Data Profile, you'll see a Prior Year Totals column. This column will remind you of which line you used in the previous year and show you the percent change from last entry to this entry. You can see any substantial percentage changes as you are entering data and determine if they reflect accurate changes in your operations or are a result of different categorization in data entry.

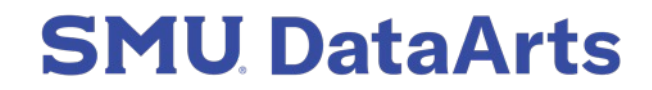

| Revenue                      | ι                                                  | Jnrestricted?                                             | Total 2024                                    | Total 2023        | 2                   | Ð        |
|------------------------------|----------------------------------------------------|-----------------------------------------------------------|-----------------------------------------------|-------------------|---------------------|----------|
| Earned Operating Revenue     | Subscription Povonuo a                             |                                                           |                                               |                   | 0%                  |          |
| Investment Revenue           | Subscription Revenue                               |                                                           |                                               |                   | 078                 |          |
| Contributed Revenue          | Membership Revenue                                 |                                                           |                                               |                   | 0%                  |          |
| Revenue Summary              |                                                    |                                                           |                                               |                   |                     |          |
|                              | Ticket Sales/Admissions ?                          | \$3,080                                                   | \$3,080                                       | \$5,000           | <b>\</b> -39%       | 11       |
| Expenses                     |                                                    |                                                           |                                               |                   |                     |          |
| Dalance Sheet                | Notes ?                                            |                                                           |                                               |                   |                     | ×        |
| balance Sheet                | Write a note to keep track of how you arrived at t | he value in the field. You will be a<br>your organization | ble to review the note when completing future | surveys. Notes a  | are for your Interr | ial use  |
| Workforce and Workspaces     | only and will not be shared with anyone outside y  | our organization.                                         |                                               |                   |                     |          |
|                              | Ticket Sales/Admissions, 2024                      |                                                           | Historical Notes                              |                   |                     |          |
| Program Activity & Audiences | Combine ticket sales from show A, show B, and      | i children's show.                                        |                                               |                   |                     |          |
|                              |                                                    |                                                           | 2016-06-30T00:00:00.00000C <b>•</b>           | Copy to curren    | it note             |          |
| Wrap-up                      |                                                    |                                                           | The following retired line items were co      | mbined into this  | line: Group Ticke   | at Salos |
|                              |                                                    |                                                           | Single Ticket Sales, Admissions. Below        | are your historic | notes from these    | e line   |
| All changes saved 🗸          |                                                    |                                                           | Items (If you entered any). Your histo(       | more)             |                     |          |

#### **FUNDER REPORT – UNDERSTANDING THE DATA**

Leave notes for you and your colleagues by clicking on the note icon located to the right of each line. In the text box, add meaningful notes to reference in the future. Notes are only visible to the organization, not to the funders.

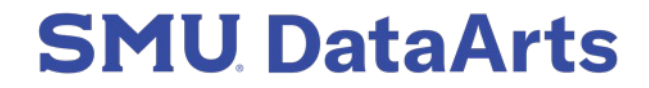

# Add Context to the Data

If you do have large changes that you would like to explain, or anything else in your data that could use additional context, there is a way to provide annotations to your data is by using the optional narrative sections for your Funder Report. These are brief narrative fields that appear at the end of key sections of the data profile, specifically, in the Revenue, Expenses, Balance Sheet, and Program Activity sections. The narrative fields are intended as annotations and explanations of the data in your report.

#### SMU DataArts

Funder Name Here

Grant Program Name Here

#### Organization Information

| Organization name:  | Example Art Center |                            |                                |
|---------------------|--------------------|----------------------------|--------------------------------|
| City:               | Philadelphia       | Year organization founded: | 1998                           |
| State:              | PA                 | Organization type:         | 501(c)3 nonprofit organization |
| County:             | Philadelphia       |                            |                                |
| Federal ID #:       | 232978415          | Fiscal year end date:      | 06-30                          |
| CO PEAR DATE STOLEN |                    |                            |                                |

Applicant is not audited or reviewed by an independent accounting firm

#### Financial Summary

|                                                                                                    |                                                          |                                                                        |                                          |                     | 12 T & V 200 A 45 T C 45 T | 2.00                  |
|----------------------------------------------------------------------------------------------------|----------------------------------------------------------|------------------------------------------------------------------------|------------------------------------------|---------------------|----------------------------|-----------------------|
| Unrestricted Activity                                                                                                    |                                                          | FY 2022                                                                | FY 2023 %                                | Change              | FY 2024 %                  | Change                |
| Unrestricted operating revenue                                                                                                    |                                                          |                                                                        |                                          |                     |                            |                       |
| Earned program                                                                                                    |                                                          | \$44,400                                                               | \$77,480                                 | 75%                 | \$52,463                   | -32%                  |
| Earned non-program                                                                                                    |                                                          | \$4,750                                                                | \$12,145                                 | 156%                | \$11,089                   | -9%                   |
| Total earned revenue                                                                                                    |                                                          | \$49,150                                                               | \$89,625                                 | 82%                 | \$63,552                   | -29%                  |
| Investment revenue                                                                                                    |                                                          |                                                                        | \$3,400                                  | n/a                 | \$2,765                    | -19%                  |
| Contributed revenue                                                                                                    |                                                          | \$211,580                                                              | \$129,000                                | -39%                | \$320,915                  | 149%                  |
| Total unrestricted operating reve                                                                                                    | nue                                                      | \$260,730                                                              | \$222,025                                | -15%                | \$387,232                  | 74%                   |
| Operating expenses                                                                                                    |                                                          |                                                                        |                                          |                     |                            |                       |
| Program                                                                                                    |                                                          | \$158,000                                                              | \$237,000                                | 50%                 | \$270,932                  | 14%                   |
| Management & general                                                                                                    |                                                          | \$52,000                                                               | \$35,000                                 | -33%                | \$106,640                  | 205%                  |
| Fundraising                                                                                                    |                                                          | \$8,000                                                                | \$23,000                                 | 188%                | \$85,125                   | 270%                  |
| Total operating expenses                                                                                                    |                                                          | \$218,000                                                              | \$295,000                                | 35%                 | \$462,697                  | 57%                   |
| Unrestricted change in net as                                                                                                    | sets - operating                                         | \$42,730                                                               | -\$72,975                                | -271%               | -\$75,465                  | -3%                   |
| Unrestricted change in net asset                                                                                                    | S                                                        | \$42,730                                                               | -\$72,975                                | -271%               | -\$75,465                  | -3%                   |
| enreserved enange in net asset                                                                                                    |                                                          |                                                                        |                                          |                     |                            |                       |
| Restricted change in net assets                                                                                                    |                                                          | \$40,000                                                               |                                          | -100%               | \$0                        | n/a                   |
| Restricted change in net assets<br>Total change in net assets<br>Unrestricted Operating                                                                                                    | Revenue by Source                                        | \$40,000<br>\$82,730                                                   | -\$72,975                                | -100%<br>-188%      | \$0<br>-\$75,465           | n/a<br>-3%            |
| Restricted change in net assets<br>Total change in net assets<br>Unrestricted Operating<br>Earned<br>Investment<br>Contributed                                                                            | Revenue by Source                                        | \$40,000<br>\$82,730<br>20<br>9% 2%                                    | -\$72,975                                | -100%<br>-188%<br>8 | \$0<br>-\$75,465           | n/a<br>-3%<br>%       |
| Restricted change in net assets<br>Total change in net assets<br>Unrestricted Operating<br>Earned<br>Investment<br>Contributed<br>Operating Expenses by                                                   | Revenue by Source                                        | \$40,000<br>\$82,730<br>ee<br>9% 2% –<br>58% –                         | -\$72,975                                | -100%<br>-188%<br>8 | \$0<br>-\$75,465           | n/a<br>-3%<br>6%      |
| Restricted change in net assets<br>Total change in net assets<br>Unrestricted Operating<br>Earned<br>Investment<br>Contributed<br>Operating Expenses by<br>Program<br>Management & General                | Revenue by Source<br>81%-<br>FY 2022<br>Functional Group | \$40,000<br>\$82,730<br>ee<br>9% 2% -<br>58% -<br>ing<br>4%<br>%       | -\$72,975<br>40%<br>FY 2023              | -100%<br>-188%<br>8 | \$0<br>-\$75,465           | n/a<br>-3%<br>%<br>6% |
| Restricted change in net assets<br>Total change in net assets<br>Unrestricted Operating<br>Earned<br>Investment<br>Contributed<br>Operating Expenses by<br>Program<br>Management & General<br>Fundraising | Revenue by Source<br>81%<br>Fy 2022<br>Functional Group  | \$40,000<br>\$82,730<br>ee<br>9% 2%-<br>58%-<br>ing<br>4%<br>%<br>80%- | -\$72,975<br>40%<br>FY 2023<br>12%<br>6% | -100%<br>-188%<br>8 | \$0<br>-\$75,465           | n/a<br>-3%<br>%<br>6% |

Report Run Date: 1/2/2025 A display value of -0% signifies a value of less than +/- 0.5%

.5%

Page 1 of 17

f 17

32% 89%

57%

18% 39%

n/a

n/a

n/a n/a n/a

of 17

|                                                                                                    | 2024                                                                                                    | Total 2023                 | 20  | D       |
|----------------------------------------------------------------------------------------------------|----------------------------------------------------------------------------------------------------|----------------------------|-----|---------|
| Line of Credit - Limit ?                                                                                                    | \$35,000                                                                                                    | \$35,000.00                | 0%  |         |
| Funder Report Narrative<br>This space can be used to add context, expl<br>This text will appear on your reports to Fund<br>How to utilize the Funder Report Narrati | anation, or narrative about your Balance Sheet.<br>ers. This narrative is optional.<br><u>ves</u>                                                                                                    |                            |     |         |
| Funder Report Narrative - Balance Sheet                                                                                                    | The Increase In our unrestricted net assets from FY 2022-24 reflects our successful capital campaign. These funds will be placed In a board designated reserve, earmarked for maintenance and preservation projects. |                            |     | D       |
| Finished with Balance Sheet: Assets, Liabil changes have been saved automatically.                                                                                  | preservation projects.<br>Ities, & Net Assets? Click to move on to Workforce and Wo                                                                                                    | orkspaces: Workforce. Your | Con | tinue » |

#### **FUNDER REPORT – ADDING CONTEXT TO THE DATA**

Here's an example of adding context to data for the funder through the Funder Report Narrative text box. In this example, an organization is explaining that a capital campaign led to a large increase in unrestricted net assets.

# Learn How to Leverage Your Data

SMU DataArts has free tools, resources, and national research to help you understand the context in which your organization does business and plan for the future.

### Free Data Analytic Tools for the Arts

**Key Intangible Performance Indicators (KIPIs)** 

The KIPI Dashboard provides your organization's financial and operating performance results relative to organizations like yours nationally so you can assess health and sustainability, and hone strategic decisions.

#### **Analytic Reports**

Our easy-to-read Analytic Reports cover a range of topics such as program activity and fundraising to paint a clear picture of both your organization and the sector so you can identify ways to improve your results.

# **Data Literacy Courses**

#### Looking as We Leap: Data for Decisions

A five-step decision-making process to help clarify options and measure what matters. Created by Andrew Taylor from American University.

#### **Strength in Numbers: Financial Data Essentials**

Key financial metrics to gain insight, financial planning aligned with organizational strategy, and tools to determine the full cost of programs. Created with Fiscal Management Associates (FMA).

#### **Connecting the Dots: Audience Data Essentials**

Data Capture techniques, key metrics to set goals for success, and basics of audience segmentation. Created with TRG Arts.

#### Making the Case: Advocacy Basics for Arts Leaders

Campaign planning techniques, tips for strong messaging, and data to understand your position on issues that matter. Created with Julie Hawkins Goodman from Drexel University.

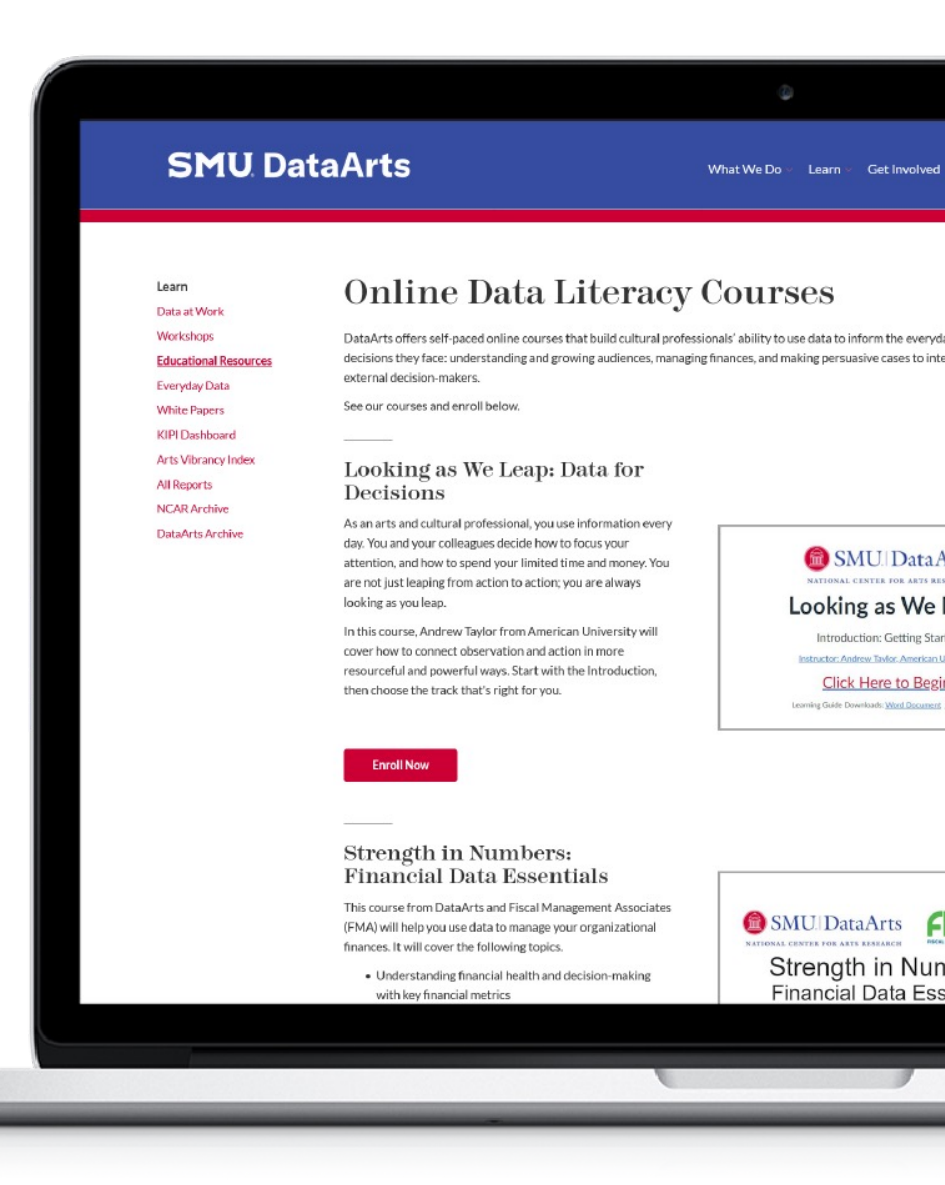

## Data-Driven Insights for the Cultural Sector

SMU DataArts conducts research that provides indepth insights into the financial and operational health of arts and cultural organizations. Our work highlights both the successes and challenges within the sector, emphasizing issues like equity, funding distribution, and community impact. Through data-driven analysis that inform strategies for sustaining arts organizations and enhancing arts vibrancy across communities, our research serves as a guide for cultural organizations, policymakers, and funders nationwide.

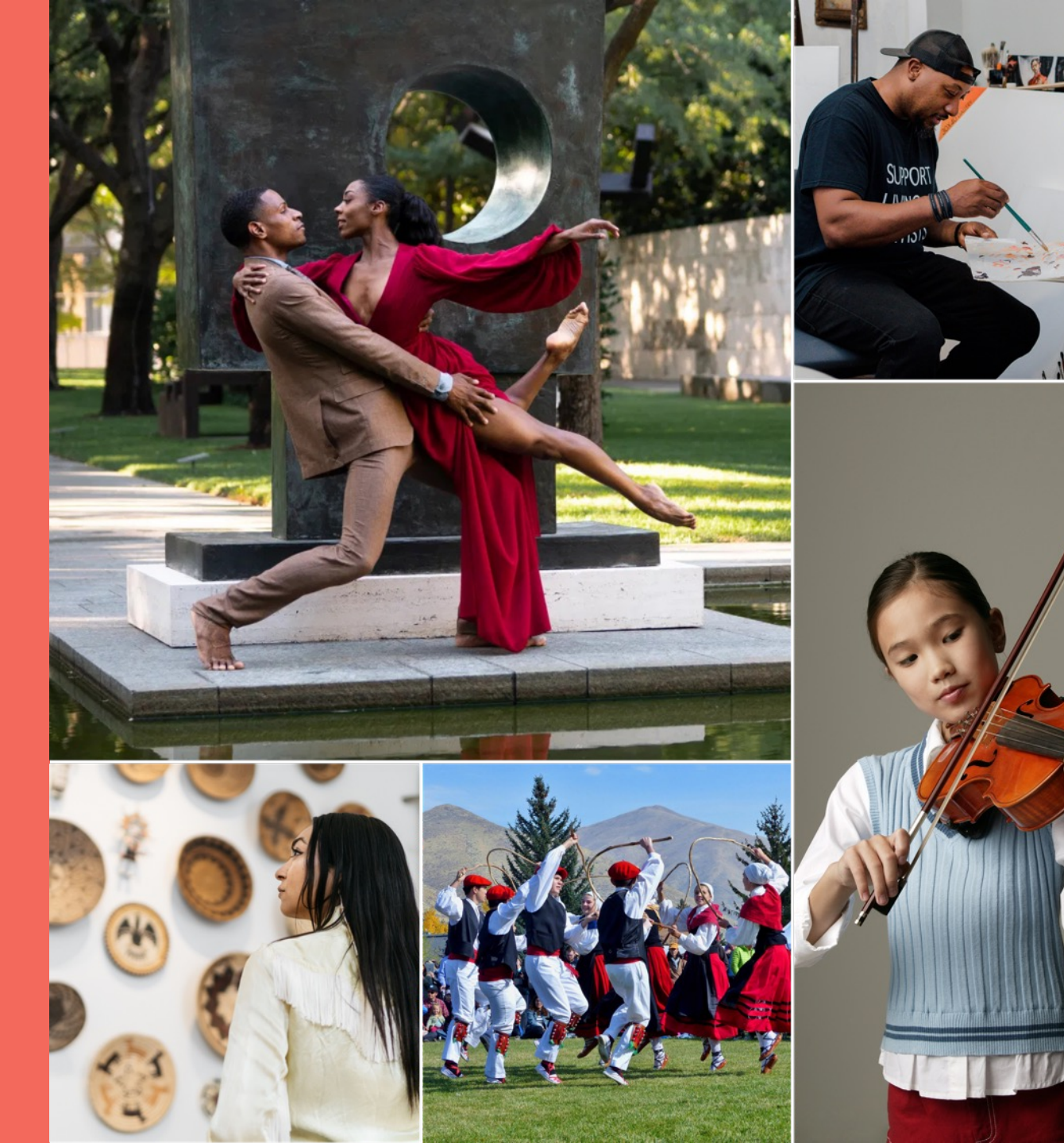

# The Arts Vibrancy Index & Interactive Map

SMU DataArts Arts Vibrancy Index is an annual analysis and ranking of the nation's most arts-vibrant communities and states.

The index is composed of thirteen unique measures which cover aspects of supply, demand, and public support for arts and culture, and are adjusted for cost of living and population differences among communities. All metrics have been adjusted to per capita measures and financial metrics have been adjusted for cost of living.

This report is accompanied by an interactive map that provides scores for every county nationwide.

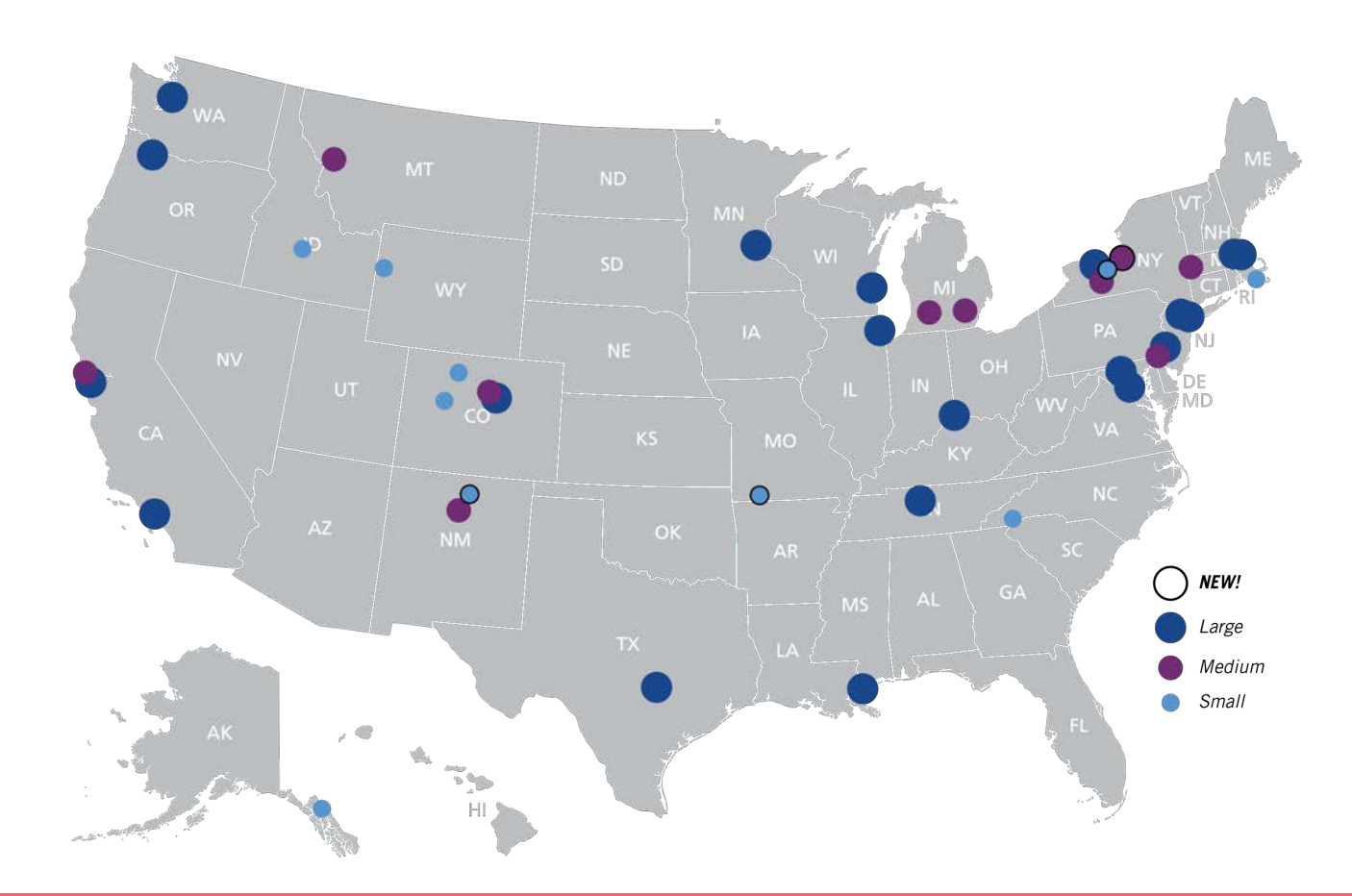

#### **SMU** DataArts

### **SMU** DataArts

PO Box 750356 Dallas, TX 75275-0356

smu.edu/dataarts

SHARE YOUR THOUGHTS

#ArtsResearch